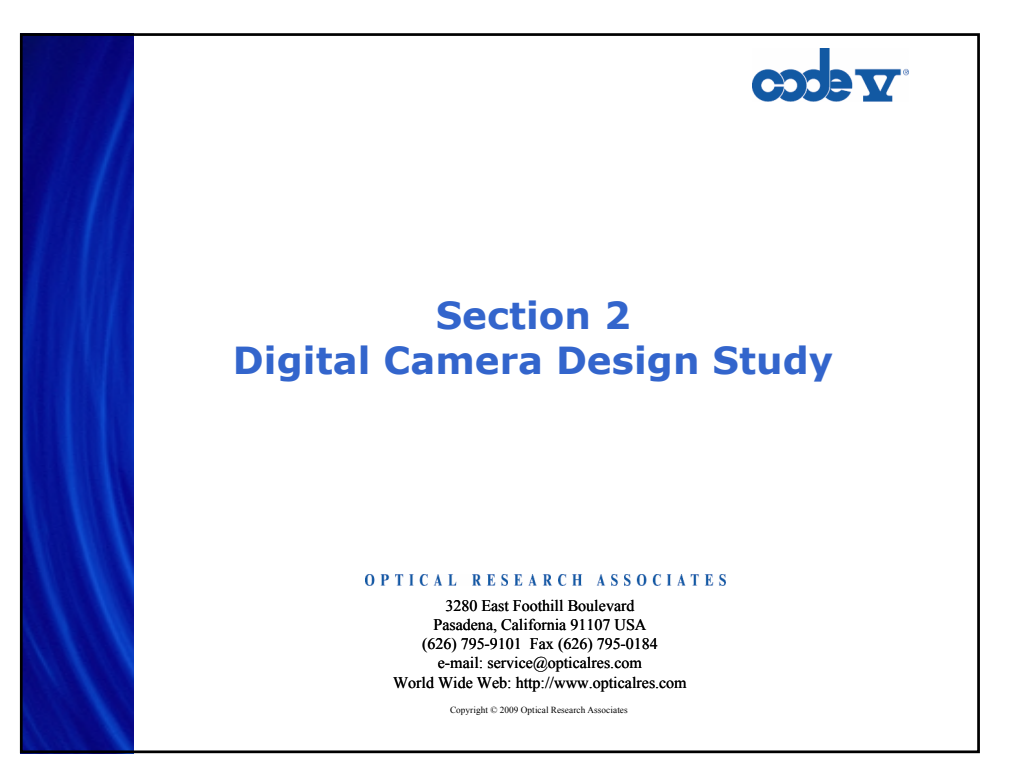

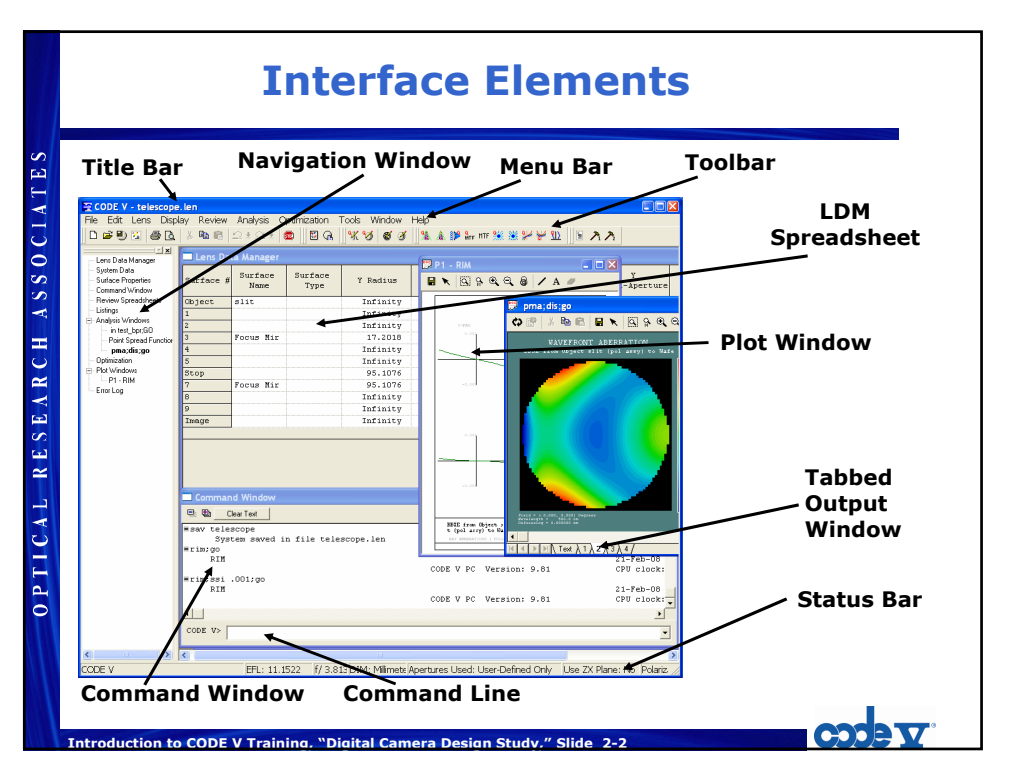

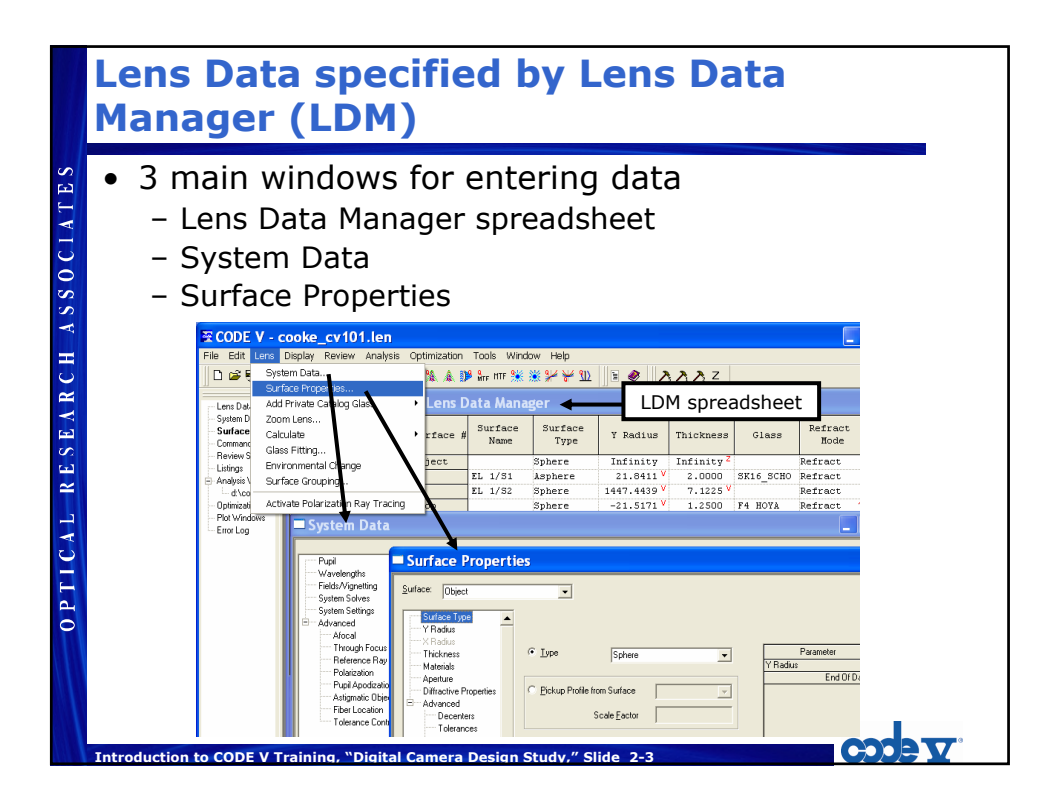

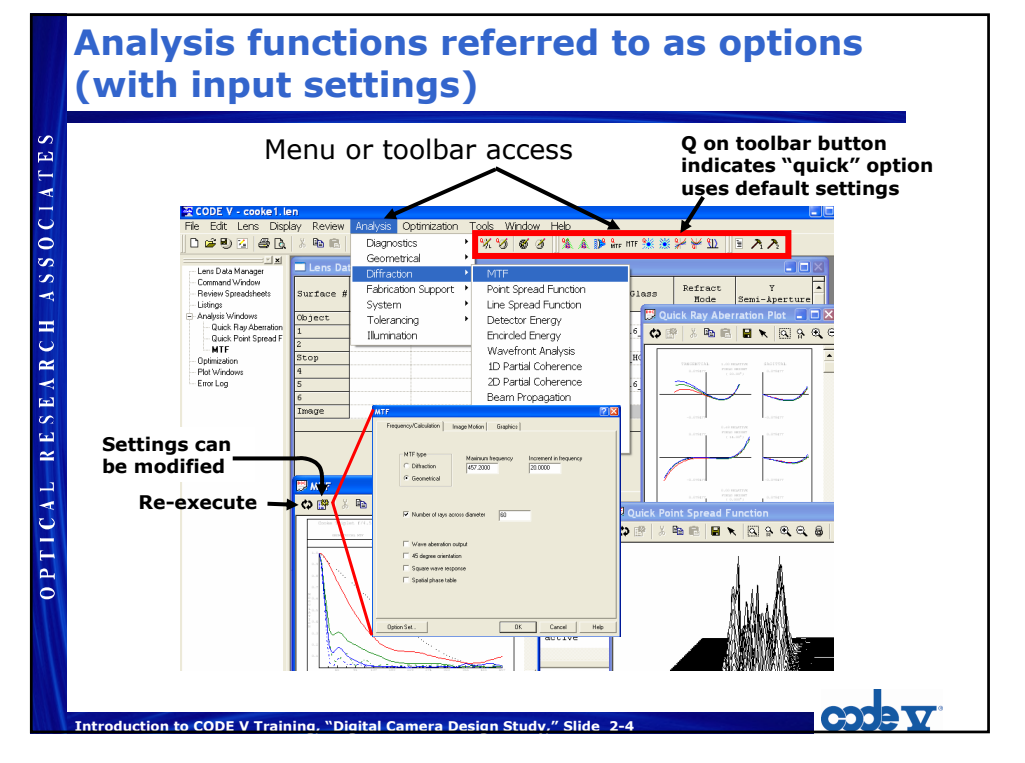

#### **Example: Digital Camera Lens** Small number of elements (1-3) made from common glasses or plastics Image sensor (baseline is Agilent FDCS-2020) a. Type CMOS b. Resolution 640 x 480 effective pixels c. Pixel size 7.4 x 7.4 microns 3.55 x 4.74 mm (full diagonal 6 mm) d. Sensitive area **Objective Lens** e. Focus Fixed, depth of field 750 mm (2.5 ft.) to infinity Fixed, 6.0 mm f. Focal length <4% g. Geometric Distortion h. f/number Fixed aperture, f/3.5 i. Sharpness MTF through focus range (central is inner 3 mm of CCD) Low freq., 17 lp/mm >90% (central) >85% (outer) High freq., 51 lp/mm >30% (central) >25% (outer) j. Vignetting Corner relative illumination > 60% k. Transmission Lens alone, > 80% 400-700 nm Introduction to CODE V Training, "Digital Camera Design Study," Slide 2-5

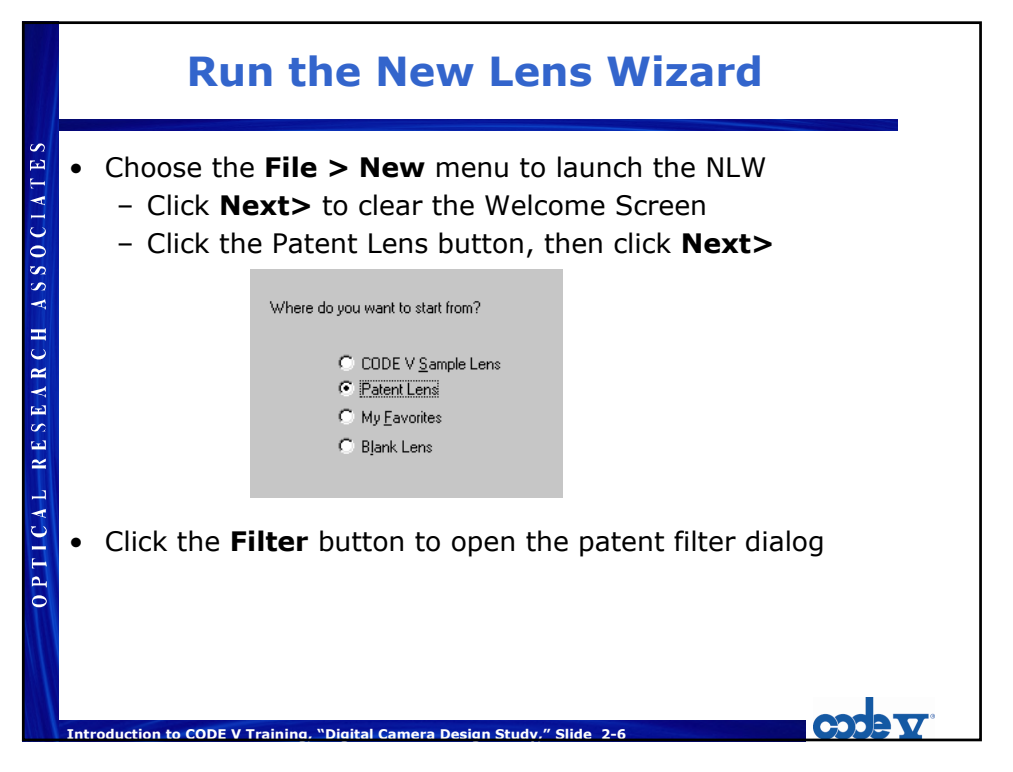

Introduction to CODE V

OPTICAL RESEARCH ASSOCIATE:

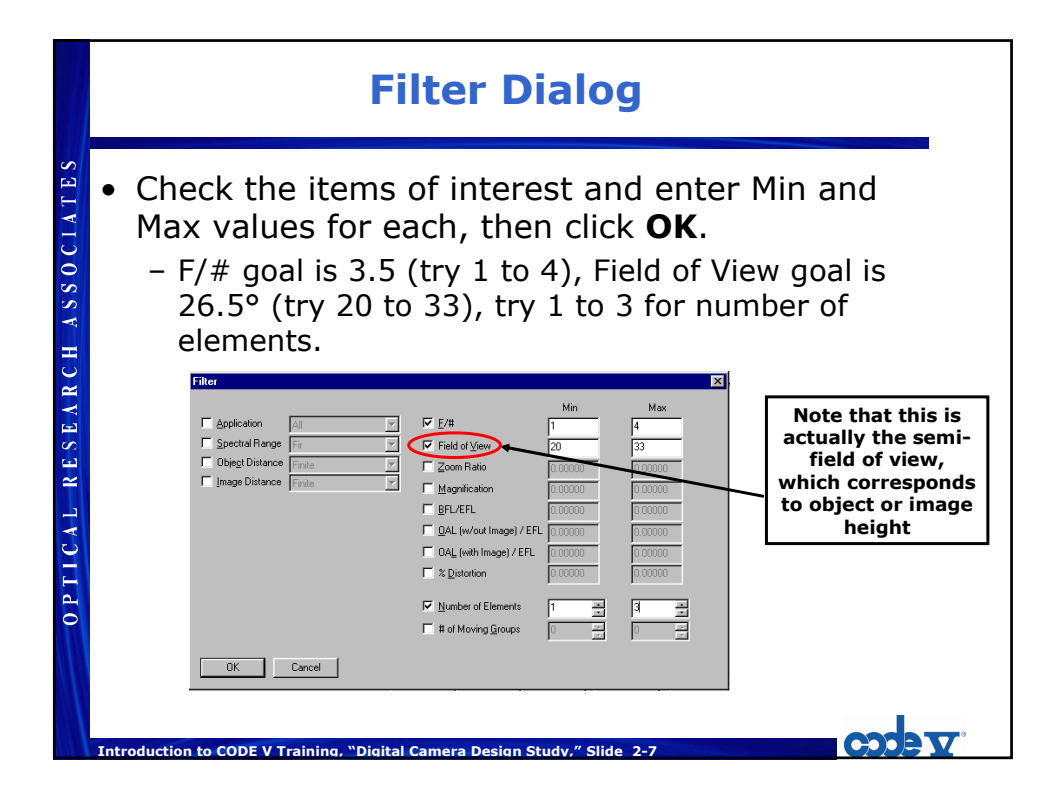

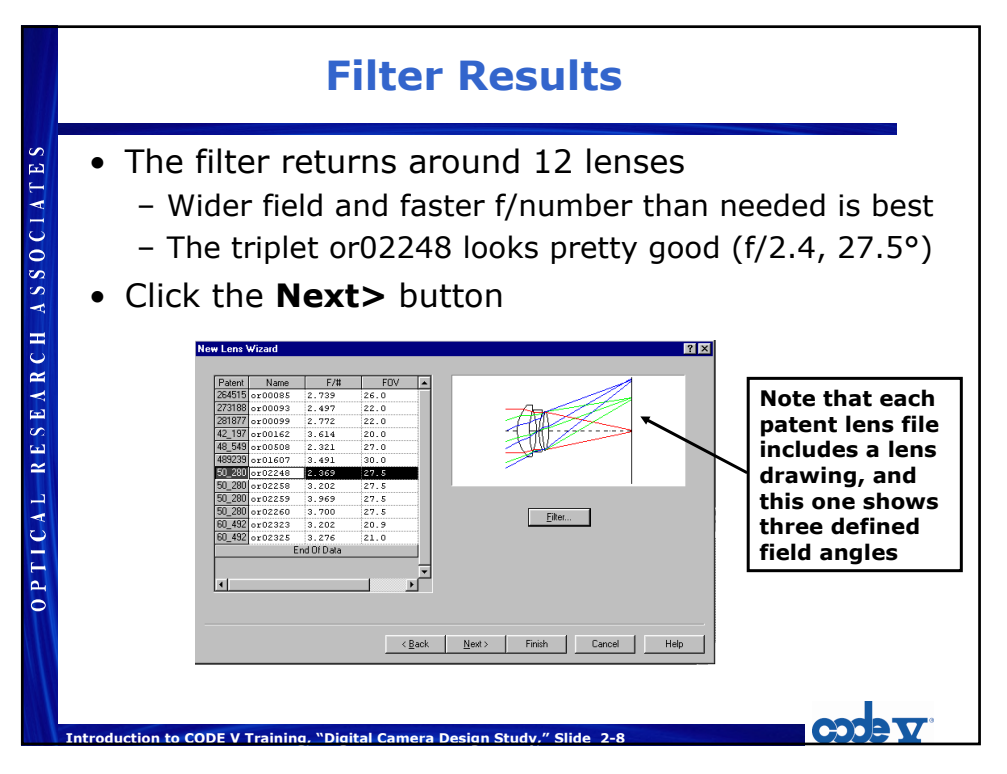

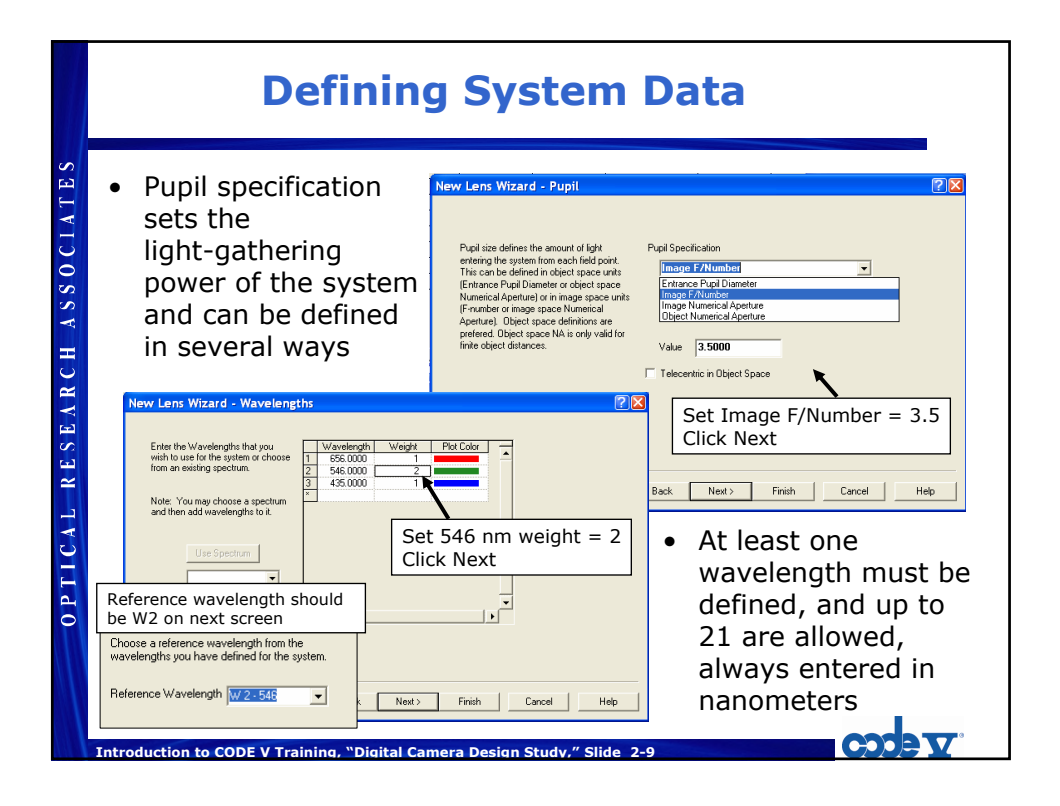

| Field Definition                                                                                                    |
|----------------------------------------------------------------------------------------------------|
| <ul> <li>"Field of View" (FOV) describes the size of the object or image that a lens can handle</li> <li>If the object is at infinity, angular measure is used</li> <li>For finite object distances, object or image height can be used, with a slight preference for object-side definitions</li> <li>CODE V performs calculations at discrete field points defined with the lens</li> <li>In many cases, 3 field points are used, though some systems are designed for "axis only" with a single field</li> <li>Designers often use additional field points for wider angle systems, and we will add an additional field point to this lens</li> </ul> |

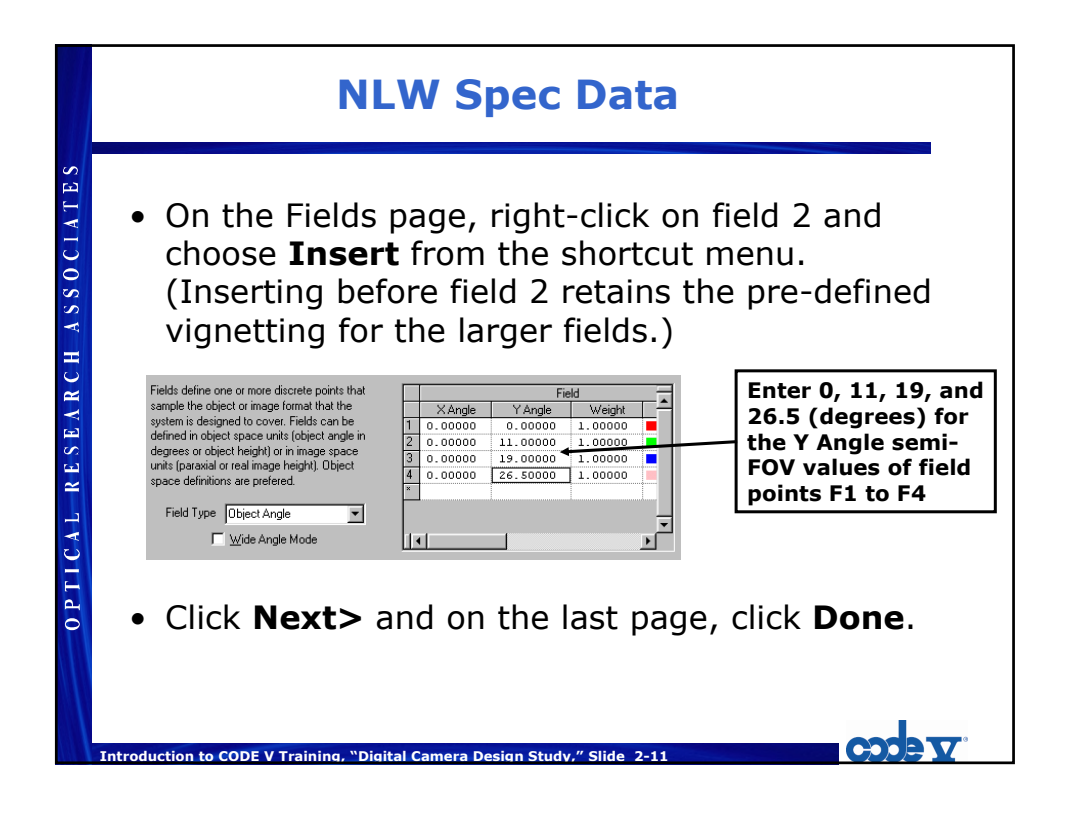

|                | <b>Titles and Pictures</b>                                                                                                    |     |
|----------------|----------------------------------------------------------------------------------------------------|-----|
| CH ASSOCIATES  | <ul> <li>Choose the Lens &gt; System Data menu         <ul> <li>Click on System Settings item</li> <li>Enter new title, Dig Camera Intro Seminar</li> </ul> </li> <li>Click the Quick 2D Labeled Plot icon to make a lens picture           <ul> <li>Mathematical Content on the set of the set of the set</li></ul></li></ul>                                                                                                    |     |
| OPTICAL RESEAR | System Data<br>Puedencytise<br>Boystem Stavis<br>Boystem Stavis<br>Boystem Calculations Boy<br>Account of the Puedencytise<br>Account of the Puedencytise<br>Account of the Pue | NS) |
|                | Introduction to CODE V Training, "Digital Camera Design Study," Slide 2-12                                                                                                    | Č   |

### The LDM Spreadsheet

The LDM spreadsheet contains the basic surface data Ē RESEARCH ASSOCIAT - Surface numbers, names (user labels), types, Y Radius of Curvature or Y Curvature (depends on Edit > Radius Mode setting), thickness (distance to next surface), glass name, refract mode (usually Refract or Reflect), aperture size - Right click on any cell and choose Surface Properties to get more surface information 🔜 Lens Data Manager \_ 0 Surface # Surface Refract Mode Surface Y Y Radius Thickness Glass Semi-Aperture **OPTICAL** Type Object Sphere Refract 786500. Refract Sphere 0.3561 0.1100 0.2062 0 0.7012 0.0700 0.16830 Sphere Refract 0.13290 -0.6597 0.0200 717360. Refract Sphere 0.10880 0.4168 0.0350 Stop Sphere Refract 0.0650 834810. Refract Sphere 0.9208 0.14080 0.7743 <sup>\$</sup> 0.15210 -0.5408 Refract Sphere 0.47190 Image Sphere Infinity -0.0040 Refract End Of Data Introduction to CODE V Training, "Digital Camera Design Study," Slide 2-13

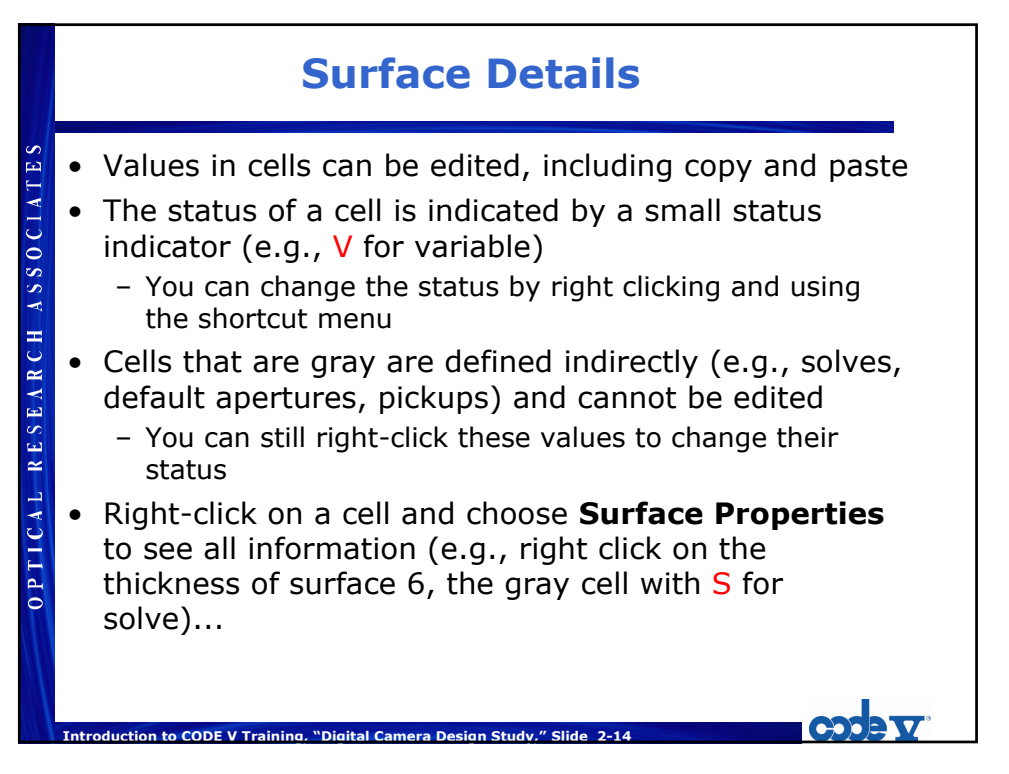

|                             | Surface Properties                                                                                                    |
|-----------------------------|----------------------------------------------------------------------------------------------------|
| OPTICAL RESEARCH ASSOCIATES | Strice Properties         Writes Type         Writes Base         Writes Base |

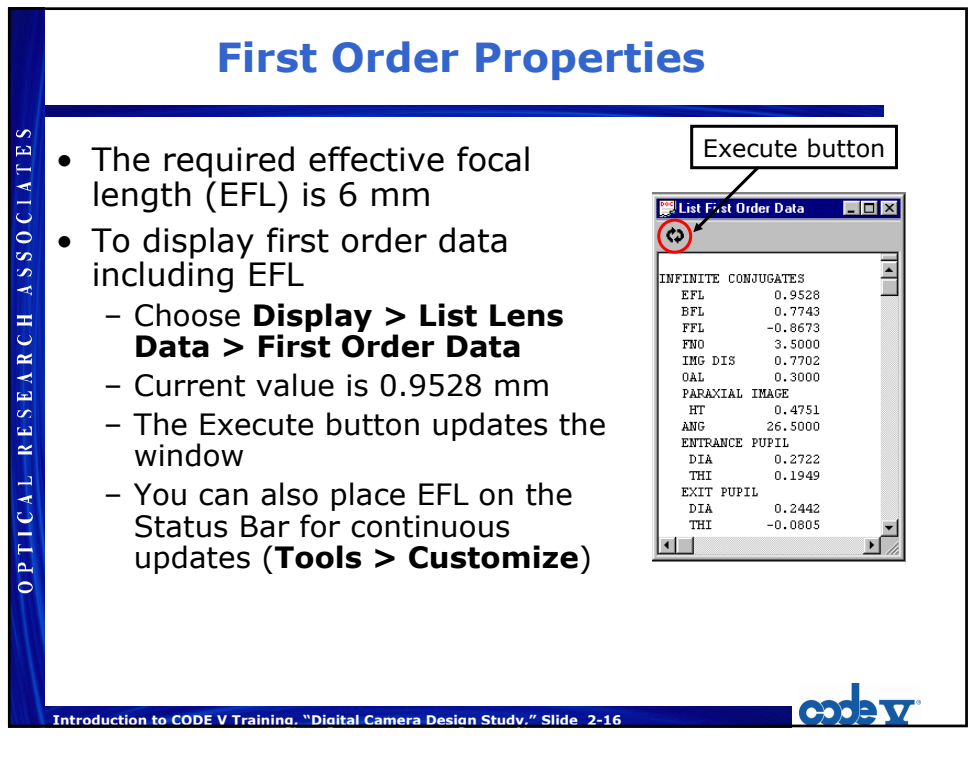

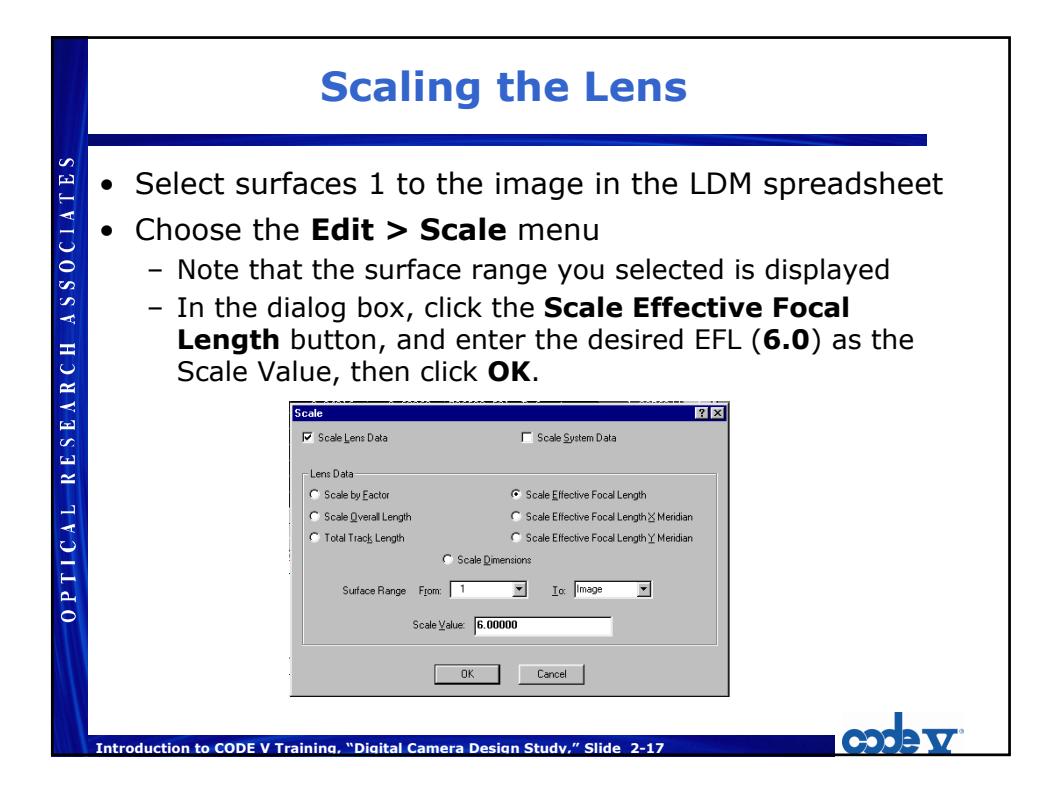

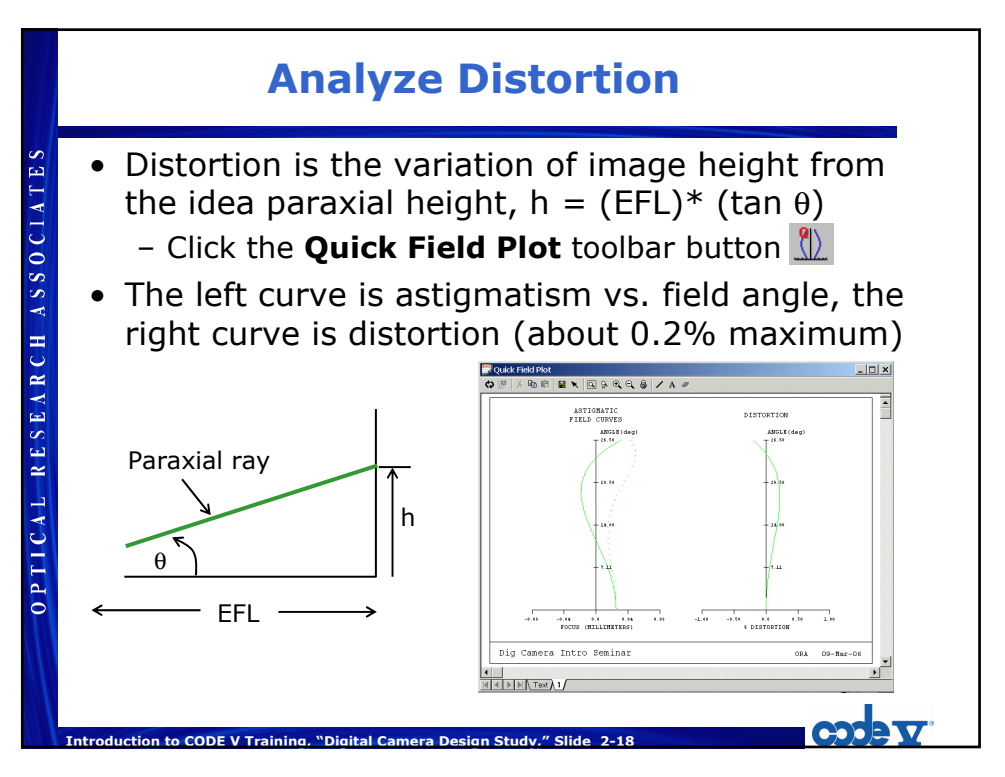

|                 | Analyze MTF                                                                                                    |
|-----------------|----------------------------------------------------------------------------------------------------|
| H ASSOCIATES    | <ul> <li>MTF is related to resolution or "sharpness"         <ul> <li>Choose Analysis &gt; Diffraction &gt; MTF</li> <li>Frequency 68 (cycles/mm) for maximum, 17 for increment</li> <li>On Graphics tab, enter 68 for maximum plot frequency</li> <li>Click OK — MTF is above 0.25 for all fields.</li> </ul> </li> </ul>                                                                                                    |
| OPTICAL RESEARC | MIF         Image Motion       Image Motion         Image Motion       Image Motion         Image Motion <td< th=""></td<> |
|                 | د به به به به به به به به به به به به به                                                                                                    |

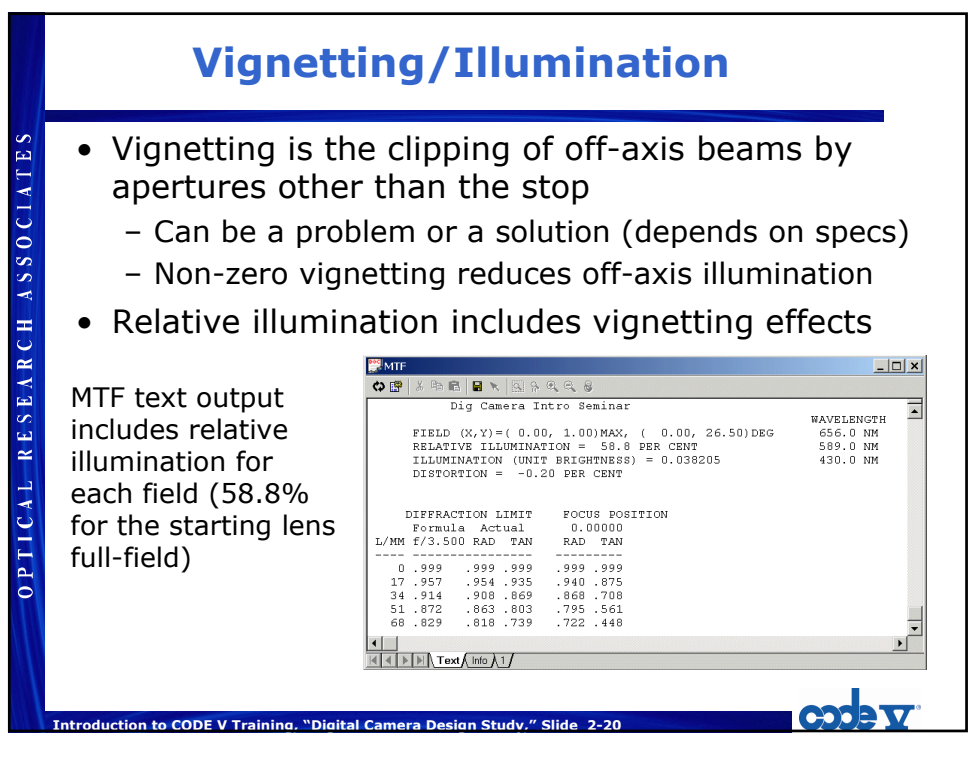

### **Other Issues**

- This lens is very small with focal length and detector size around 6 mm (about 0.25 inch)
  - The center element has a thickness of 0.126 mm, too thin for practical fabrication
  - Need to consider practical aspects of small elements, including thickness constraints in optimization

OPTICAL RESEARCH ASSOCIATE

- Would also need to consider glass properties
  - Patent lens has "fictitious" (variable) glass with high index of refraction

Codet

- Higher index glasses are more expensive

Introduction to CODE V Training, "Digital Camera Design Study," Slide 2-21

- May want to constrain glass to lower index

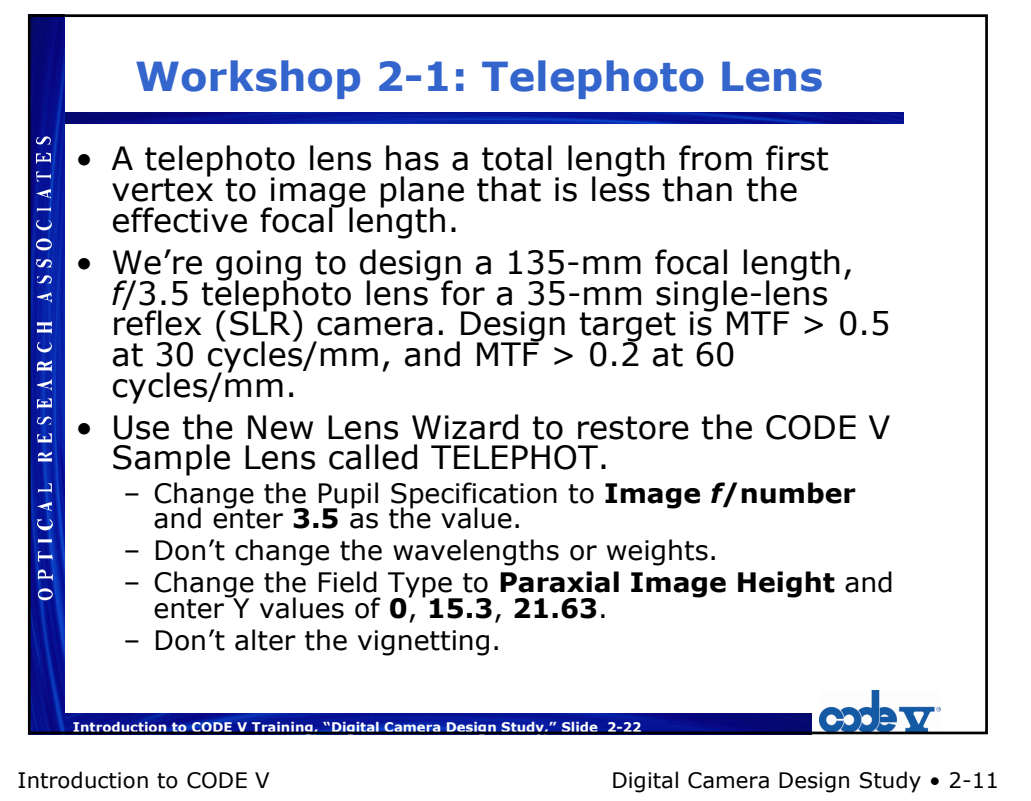

Copyright © 2009 Optical Research Associates

# Workshop 2-1: Telephoto Lens (2)

• Draw the lens.

OPTICAL RESEARCH ASSOCIATES

- Use Edit > Scale to scale the lens data by a factor of 1.35. Make sure you scale all surfaces (1 through Image).
- Verify the effective focal length using Display > List Lens Data > First Order Data.
- Compute the diffraction MTF with a maximum frequency of 60 and increment of 5.
- Save the lens for future use.

Introduction to CODE V Training, "Digital Camera Design Study," Slide 2-23

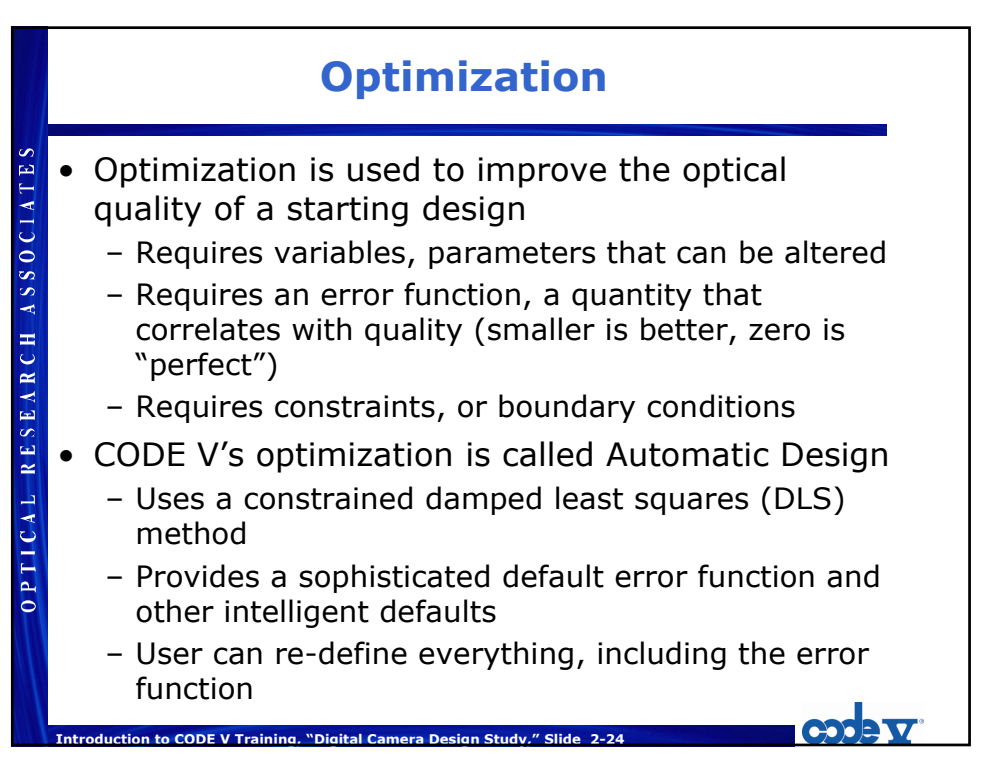

CODE.

## **Optimization Plan**

- Use LDM to define variables
  - All curvatures, all thicknesses, all glasses
- Define general constraints on thickness and glass
- Define a specific constraint on EFL, others as needed
  - Distortion may require a constraint
- Draw the lens at each cycle

OPTICAL RESEARCH ASSOCIATES

• Optimize with default weights

Introduction to CODE V Training, "Digital Camera Design Study," Slide 2-25

- Analyze MTF and distortion
- Re-optimize with field weights adjusted to balance performance across fields

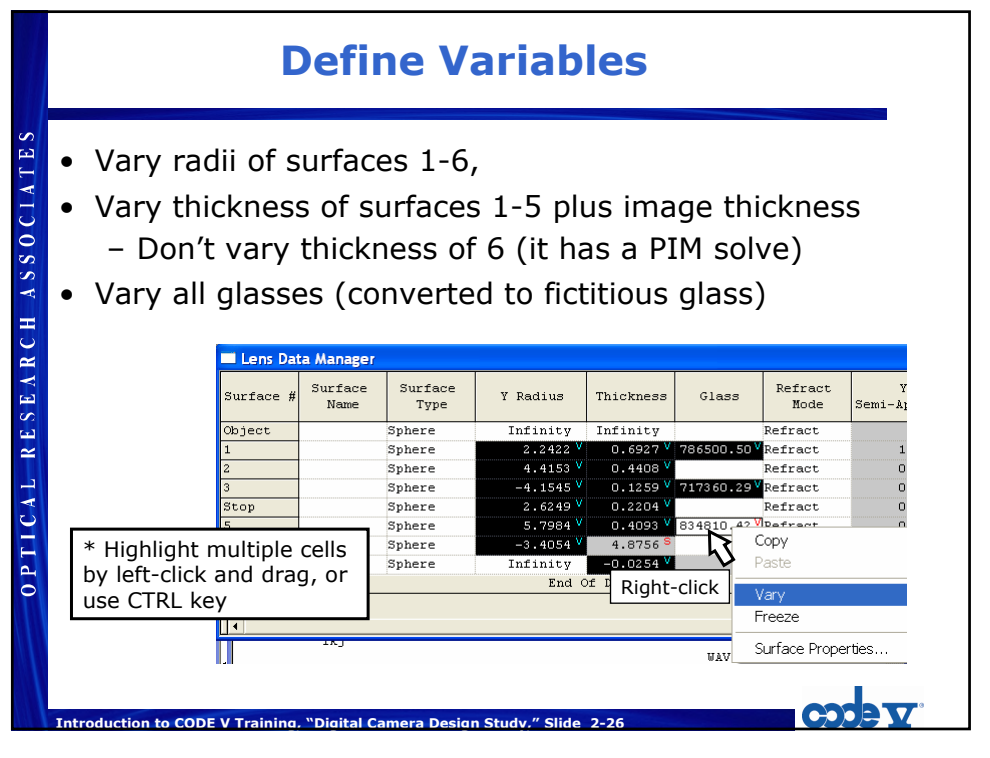

Introduction to CODE V

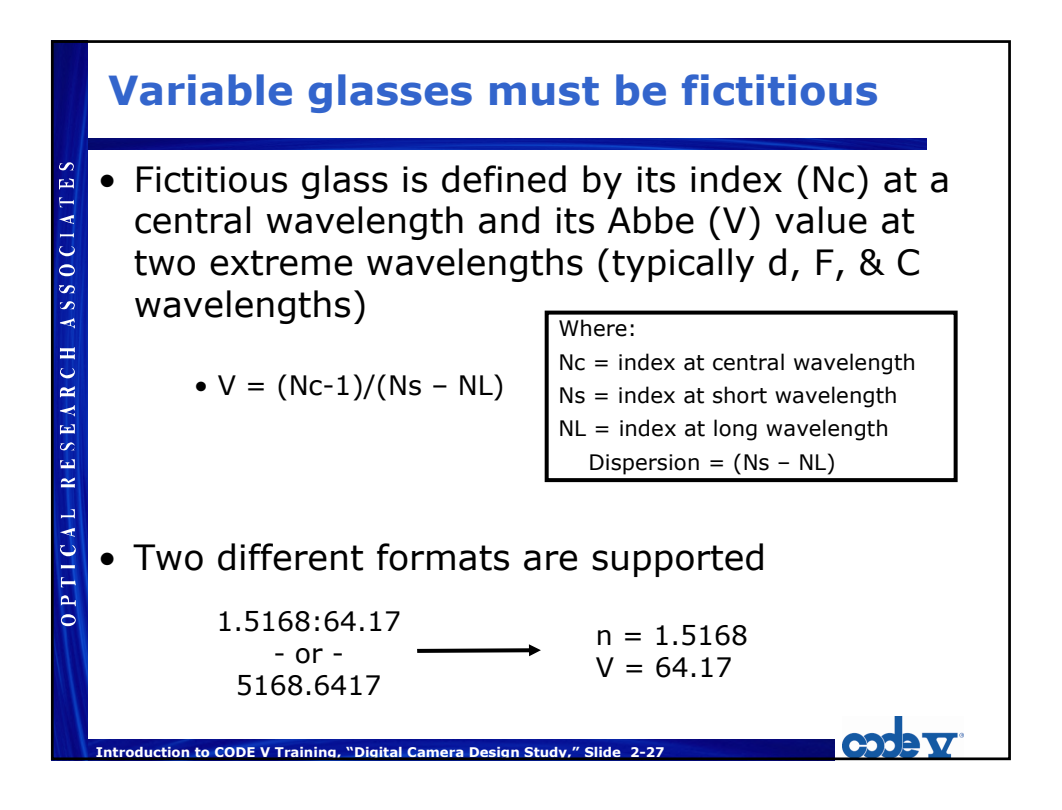

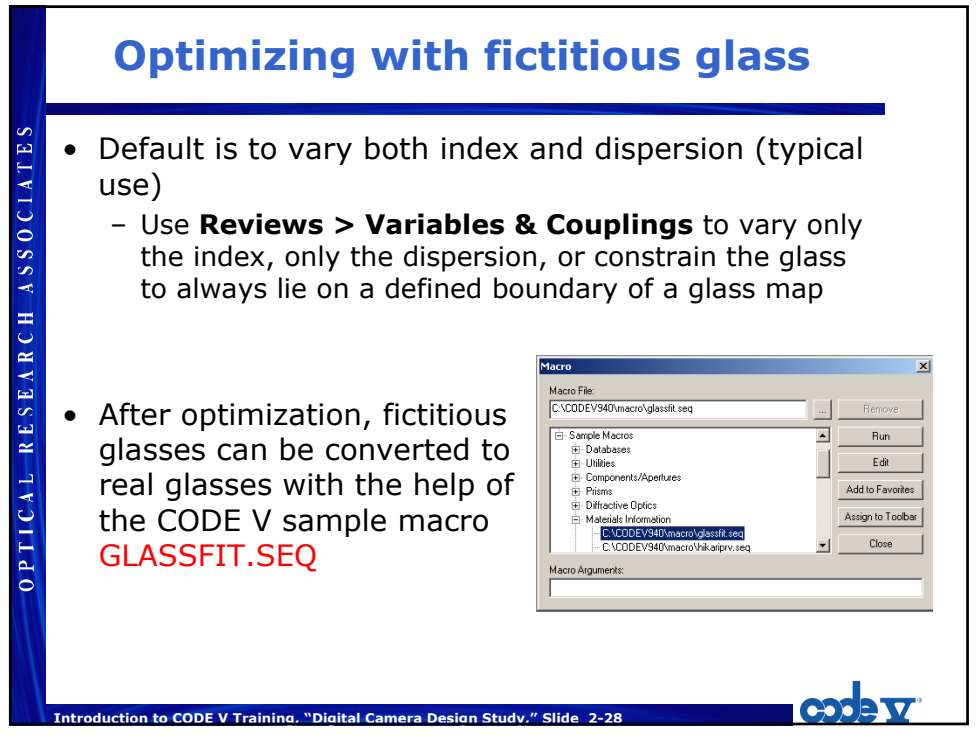

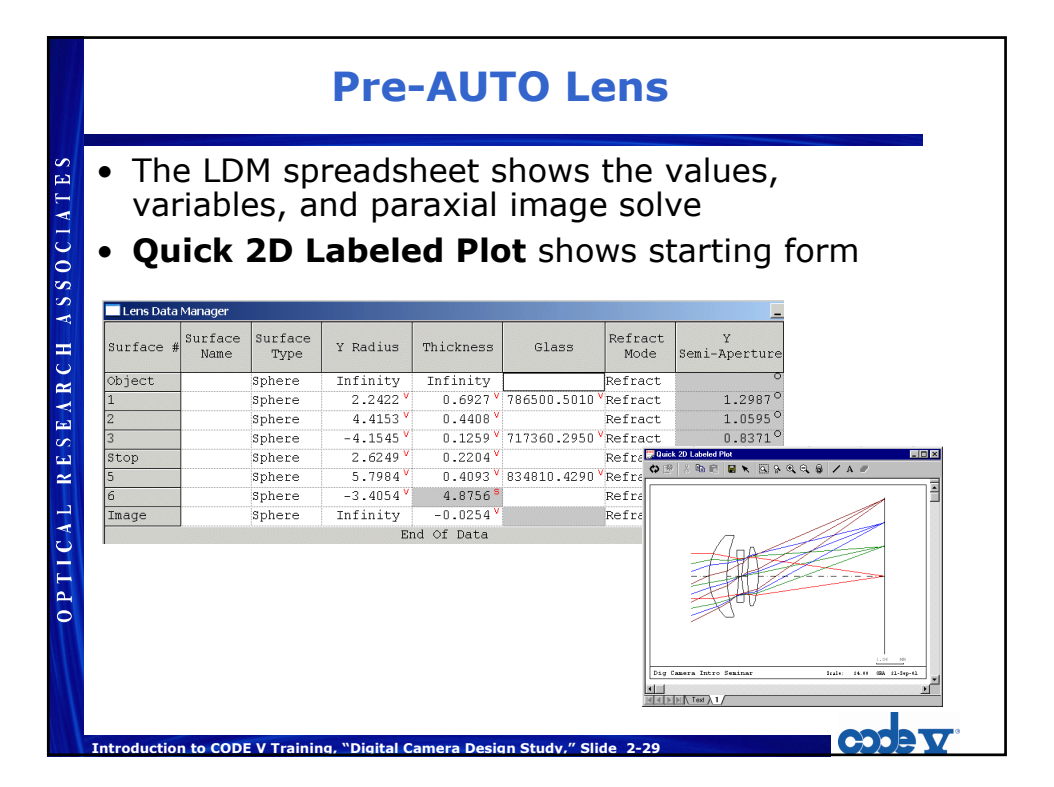

#### Variables Ready for AUTO It's good to review your variables before optimization Ē RESEARCH ASSOCIAT Choose the **Review > Variables and Coupling** menu Variables and Couplings - 🗆 × Surface # Parameter Glass Sub-Parameter Coupling Code A "Coupling Code" Curvature 0 of 0 means "vary," Thickness n Glass 1 Index and Dispersion while 100 means Curvature 0 "freeze," though 0 2 Thickness 3 Curvature 0 frozen parameters 3 0 Thickness PTICAL are not shown in 3 Glass 1 0 8 Index and Dispersion top Curvature 0 the review n top Thickness spreadsheet. 5 Curvature 0 Thickness 5 0 Glass l Index and Dispersion 0 5 0 14 6 Curvature 0 Image Thickness 0 End Of Data ∎ Þ Introduction to CODE V Training, "Digital Camera Design Study," Slide 2-30

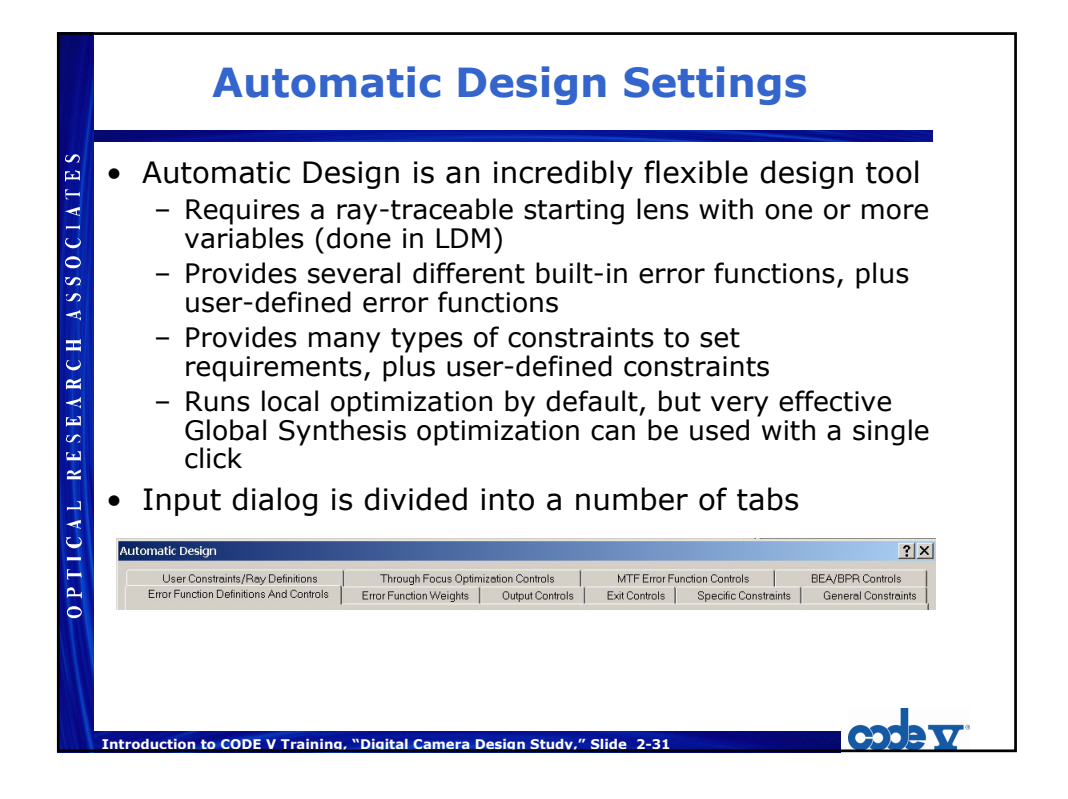

|                  | General Constraints Tab                                                                                                    |  |
|------------------|----------------------------------------------------------------------------------------------------|--|
| ASSOCIATES       | <ul> <li>General constraints prevent non-physical solutions<br/>(e.g., negative edges, glass with n = 99)</li> <li>They apply to all surfaces and zoom positions, but can<br/>be overridden by specific constraints</li> </ul> |  |
| OPTICAL RESEARCH | Enter 0.9 for minimum edge for minimum edge thickness (keep other defaults). Delete glass SF4 and change Map 3 glass to SF2.                                                                                                   |  |

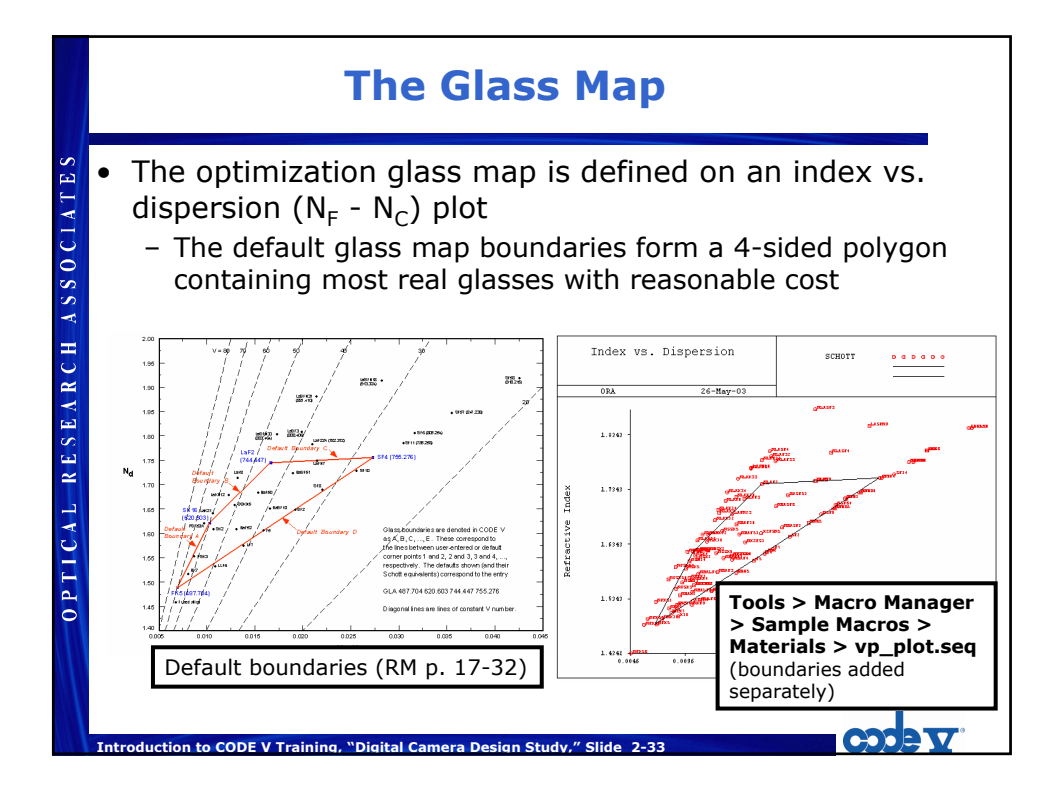

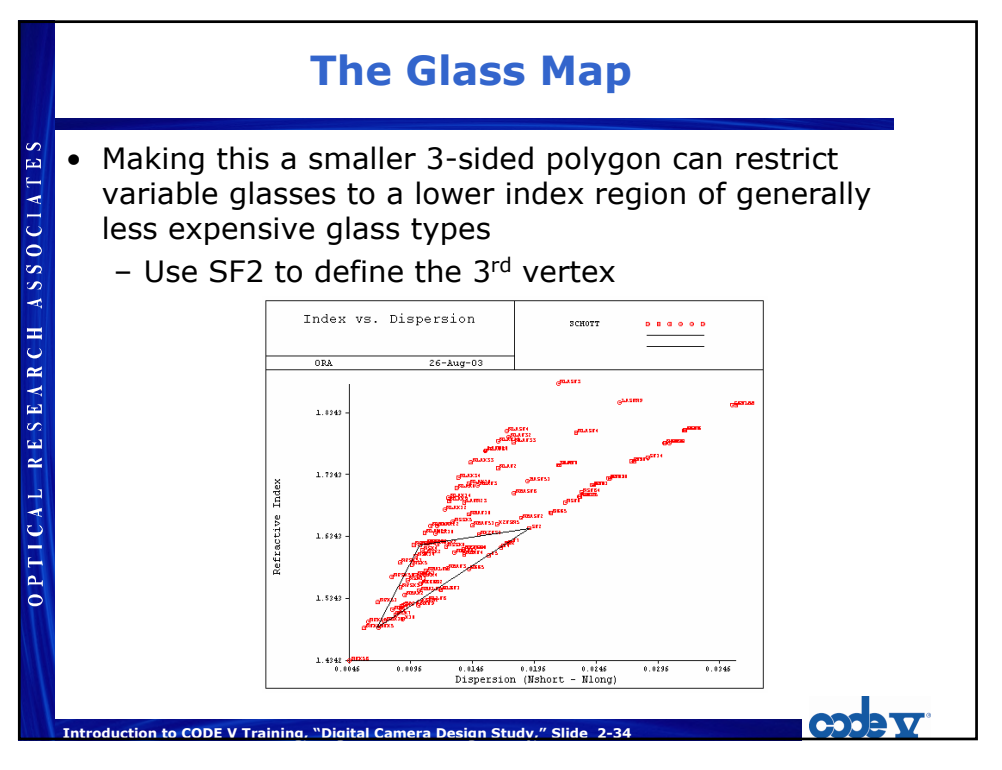

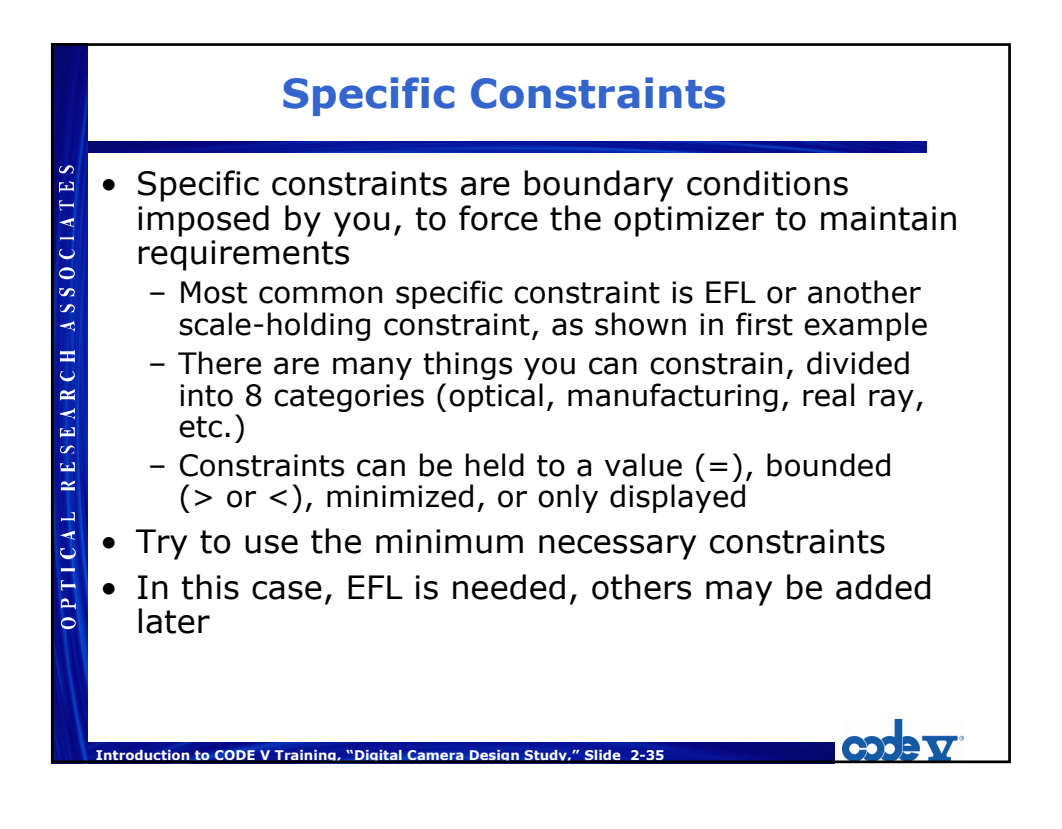

| <b>Control of Control of Control</b> |                             | EFL Constraint Entry                                                                                                    |
|----------------------------------------------------------------------------------------------------|-----------------------------|----------------------------------------------------------------------------------------------------|
| Frite Inset Elser Defined Constraint Delete                                                                                                    | OPTICAL RESEARCH ASSOCIATES | - Cnctare equality constraint, EFL = 6 mm<br>Virtuatio Desp<br>Through focus Optimization Control<br>Through focus Optimization Control<br>Through |

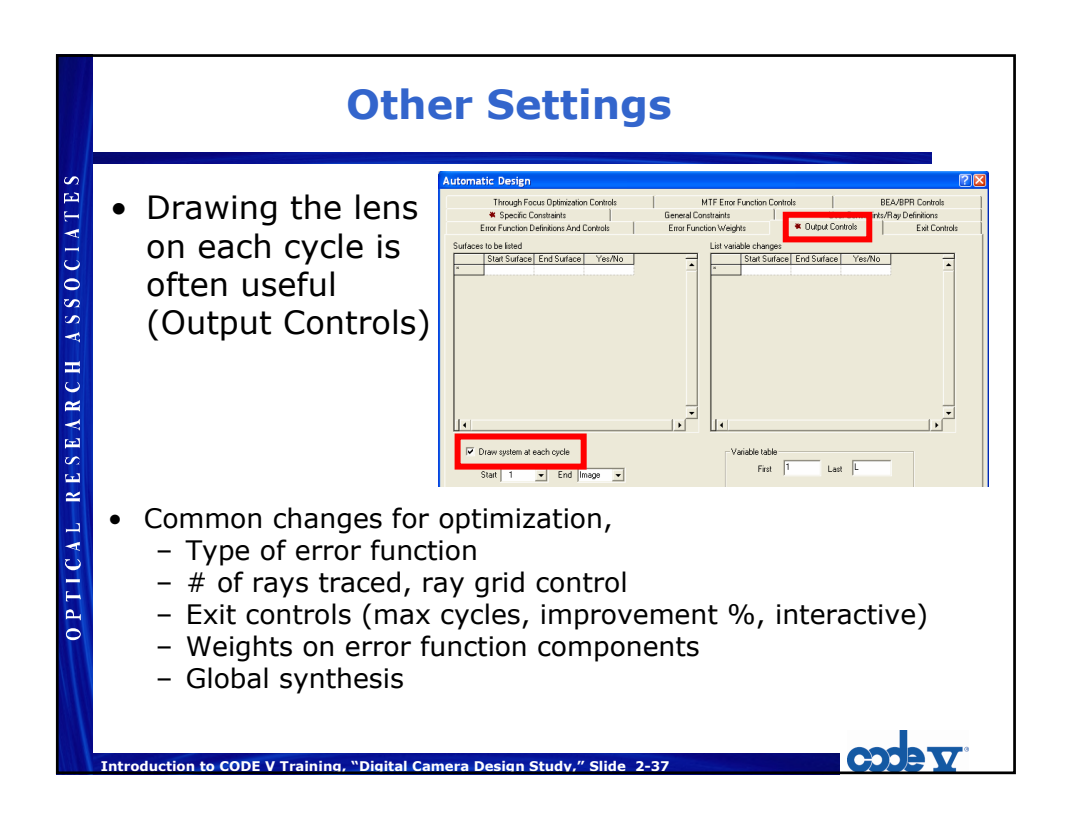

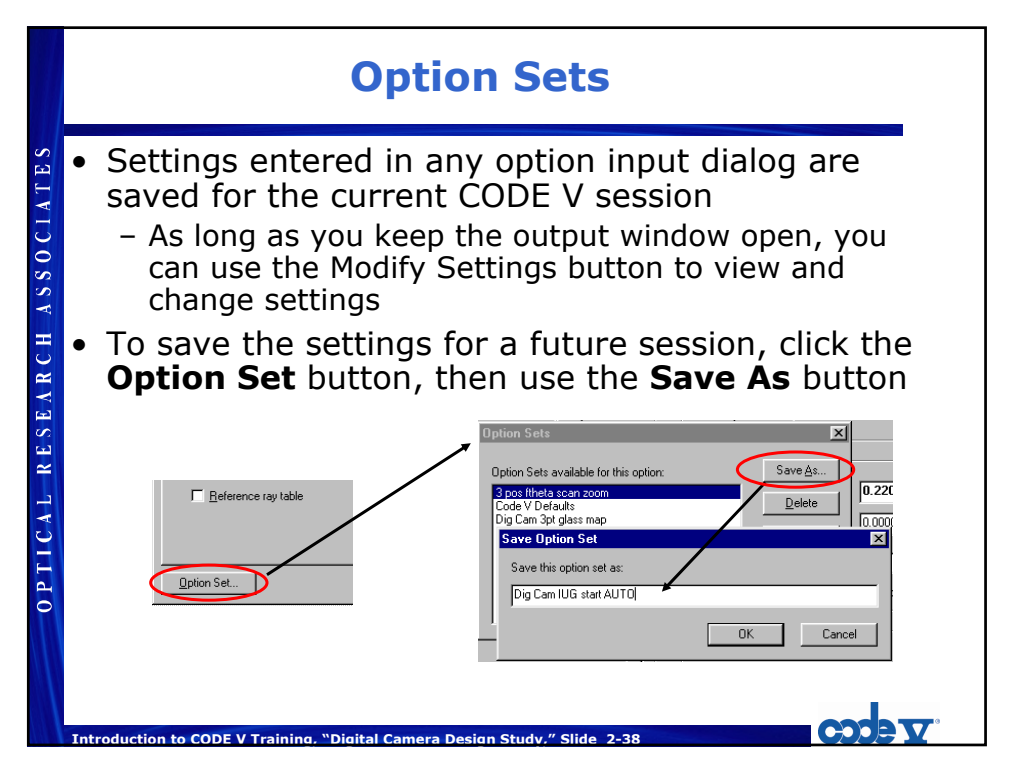

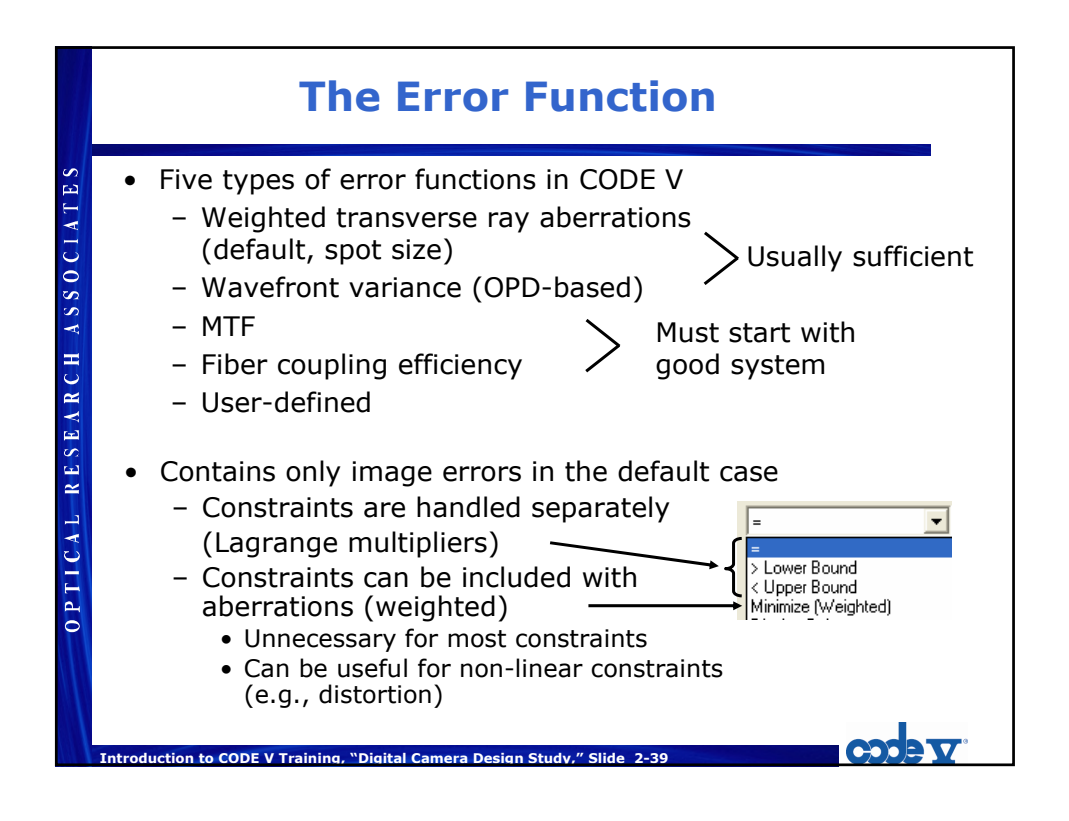

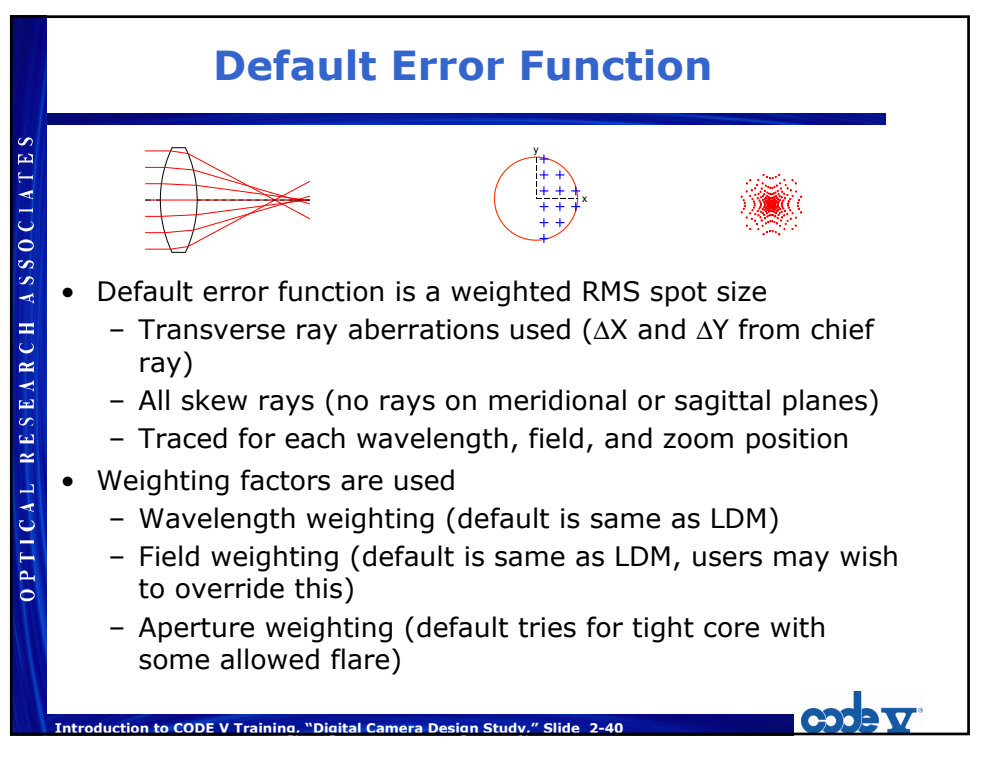

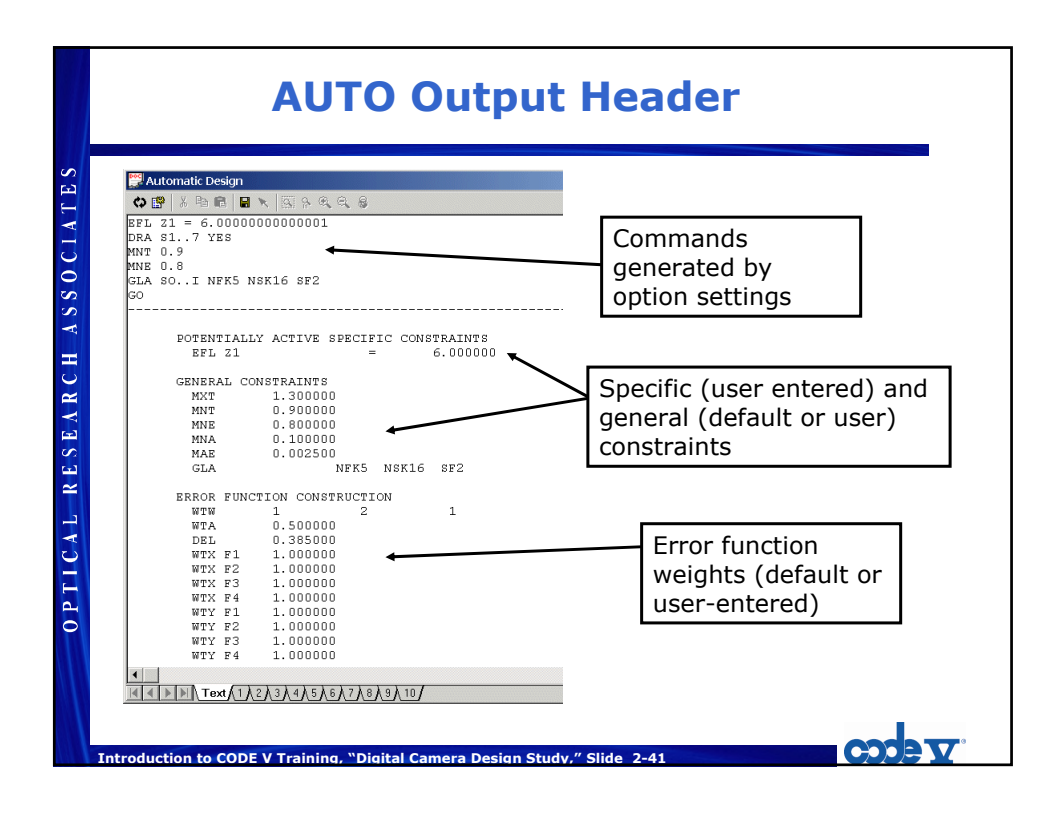

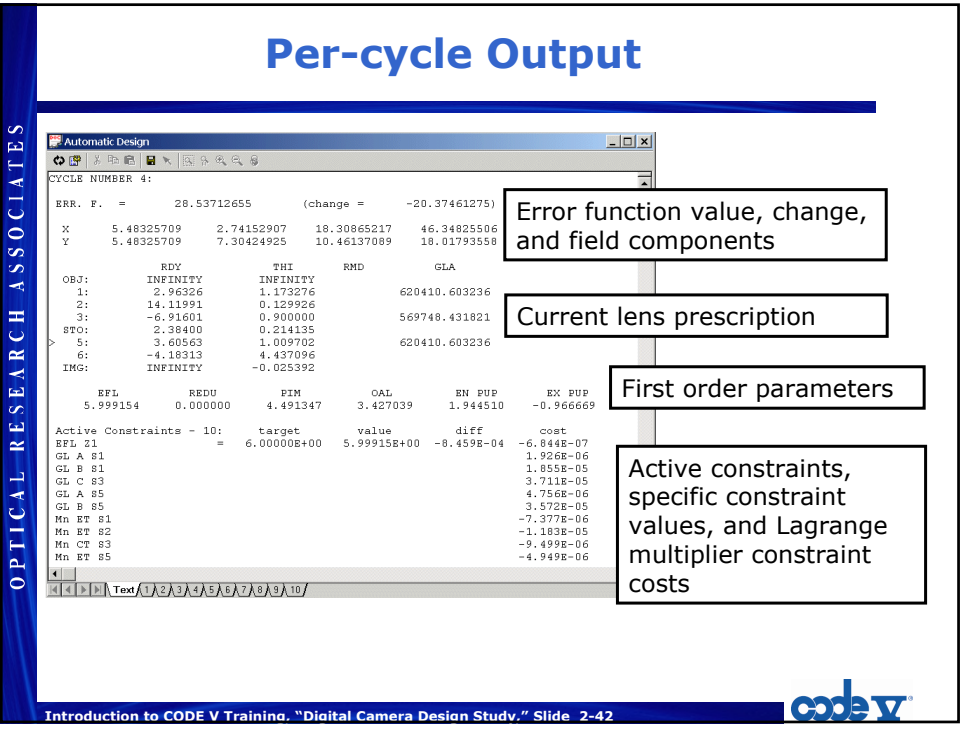

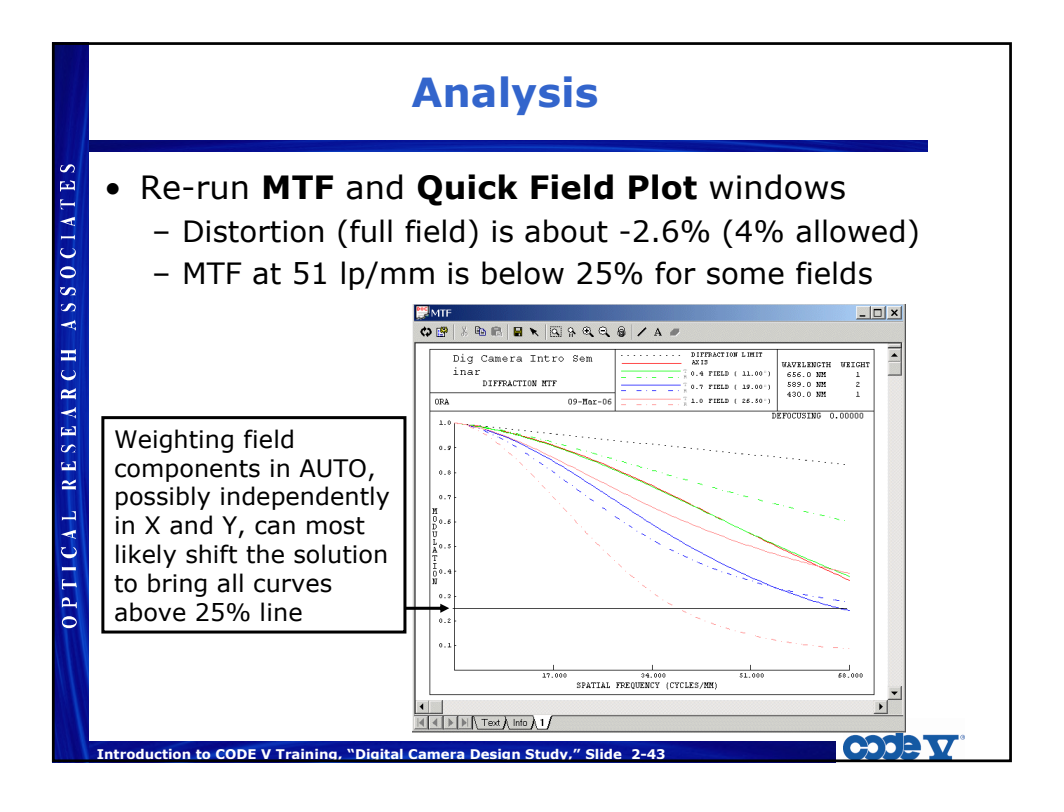

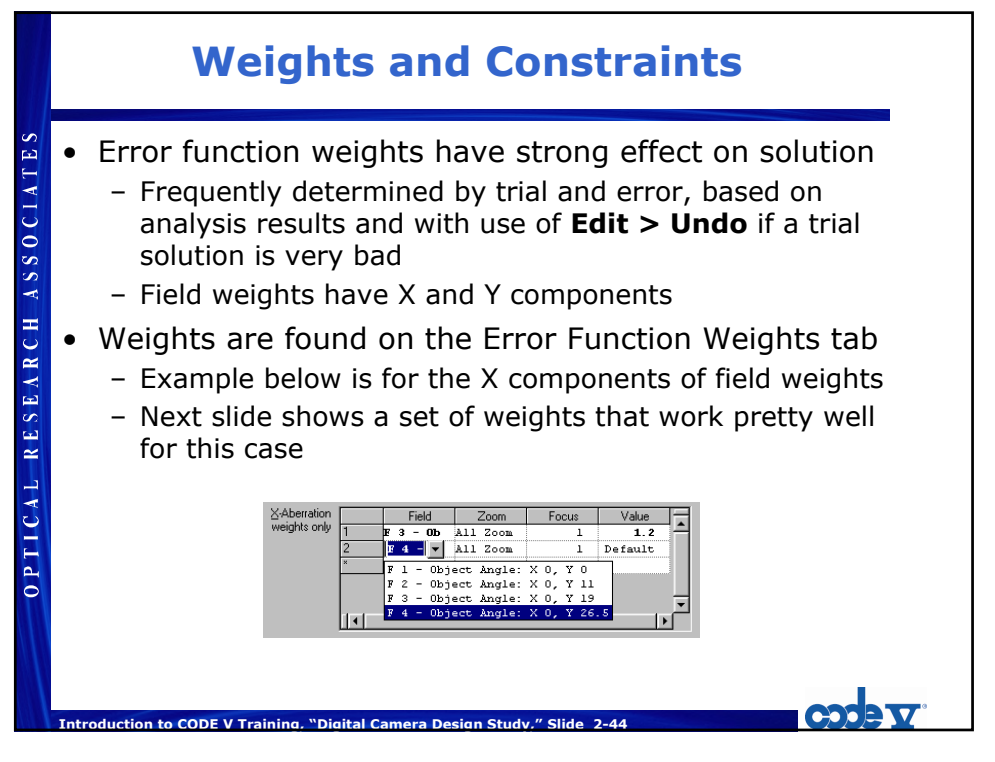

### **Final Field Weights**

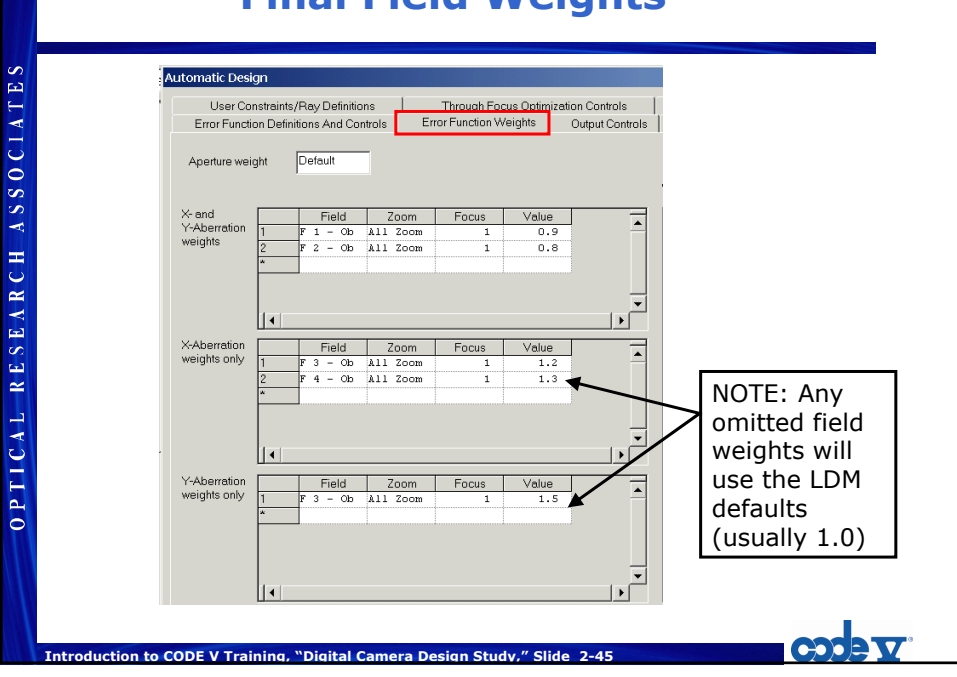

| Analysis Optimization Tools Window Help                                                                                                    |                                                                                                    |
|----------------------------------------------------------------------------------------------------|----------------------------------------------------------------------------------------------------|
| Diagnostics<br>Geometrical<br>Diffraction<br>System<br>Tolerancing<br>Illumination<br>MTF<br>Point Spread Function<br>Detector Energy<br>Encircled Energy<br>Wavefront Analysis<br>ID Partial Coherence<br>Beam Propagation<br>Fiber Coupling Efficiency<br>Bragg Diffraction Efficiency<br>Bragg Diffraction Efficiency<br>Database | CDject Definition     PSF Controls     Color Controls     Object     Filename     C_\CODEV970\image\Landscap      Type of Field Coordinate     Field Angle in Object     Field Semi-Diagonal     Default     X-Offset     0.0000     Rotelion     0.0000 |
| 2D Image Simulation<br>Object Definition PSF Controls Color Controls Output Con<br>Computational method G-wavelength Color<br>PGB Controls<br>Red Wavelength                                                                                                    | ?X       rols       OK       Cencel                                                                                                    |

#### Introduction to CODE V

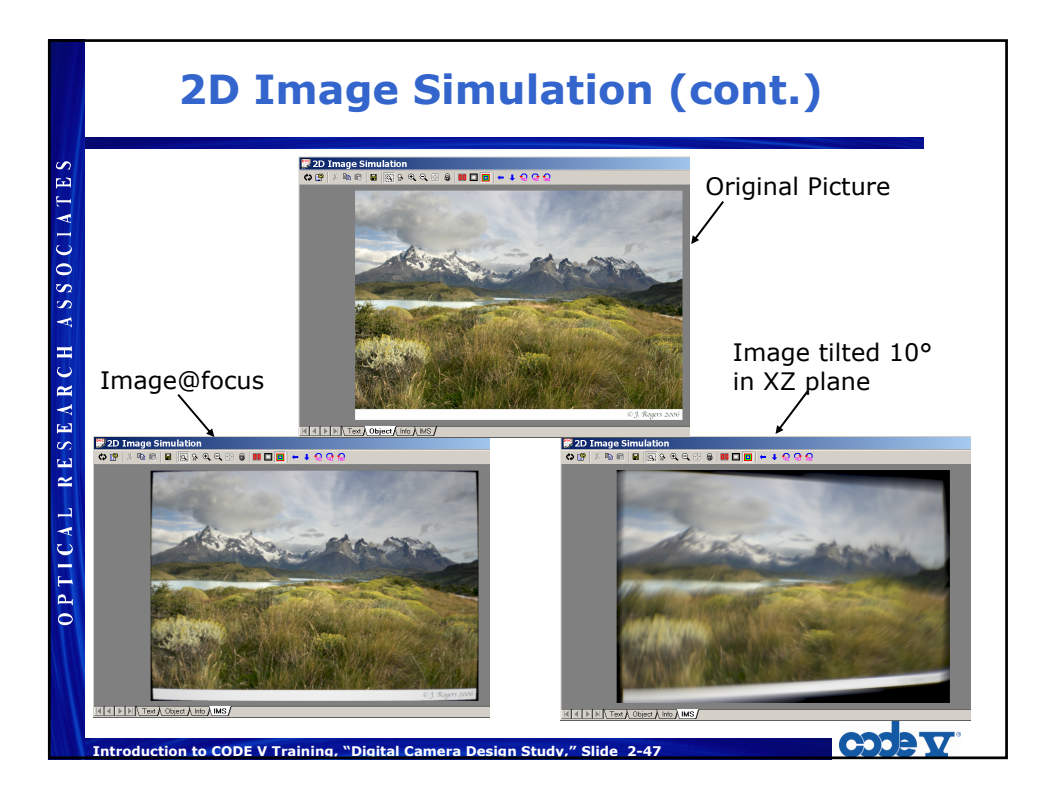

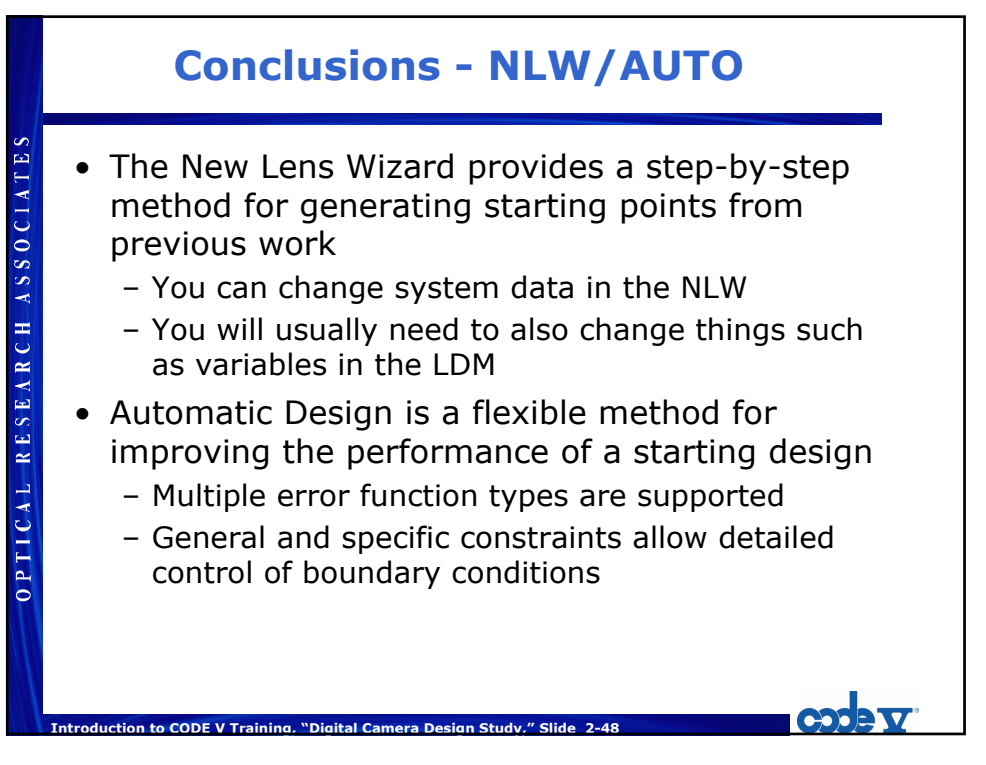

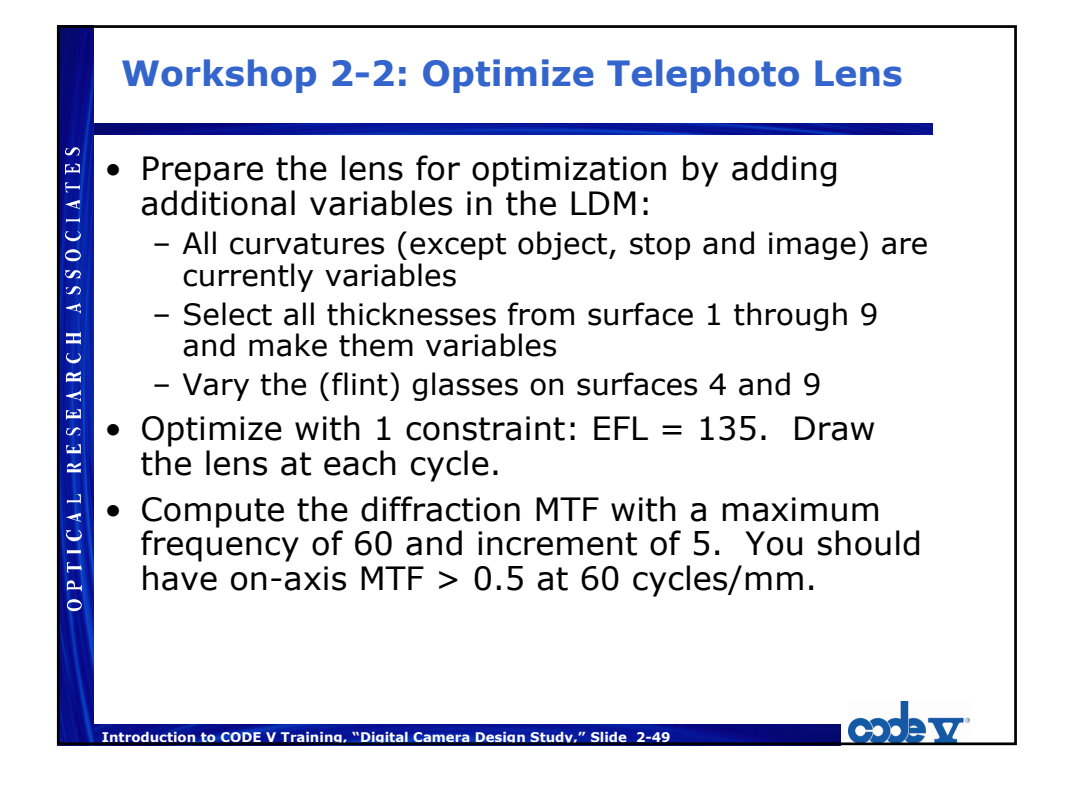

### Workshop 2-2 : Optimize Telephoto Lens (2)

- OPTICAL RESEARCH ASSOCIATES A telephoto lens should be shorter than its focal length (S1 to image < EFL). Reoptimize with a constraint to keep the Overall Length (under "Manufacturing/Packaging") from surface 1 to the image < 120. (\*\* Note: The First Order Data lists the overall length from S1 to S(I-1) as "OAL.")
  - Re-compute the MTF. Did it change much?
  - An SLR lens must have an image distance (back focal length, BFL) > 40 mm. Reoptimize with this constraint, found under "Optical Definitions." Did it change the MTF?
  - The rear element semi-diameter is somewhat large for a typical SLR lens mount. (A typical SLR mount requires a semi-diameter < 12.5 mm.) See how small you can make it while keeping the on-axis MTF > 0.5 at 30 cyc/mm. Use the Max Semi-diameter constraint found under "Manufacturing/Packaging" at surface 10.

CODE V Training "Digital Camera Decign Study

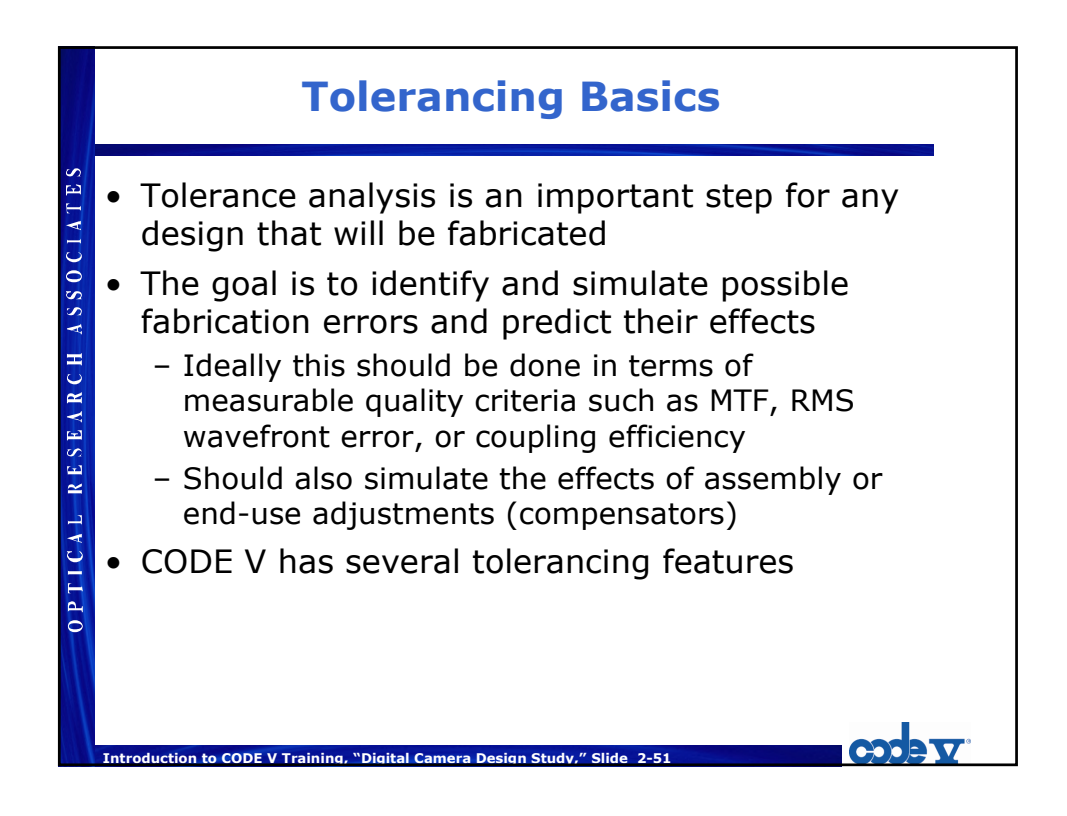

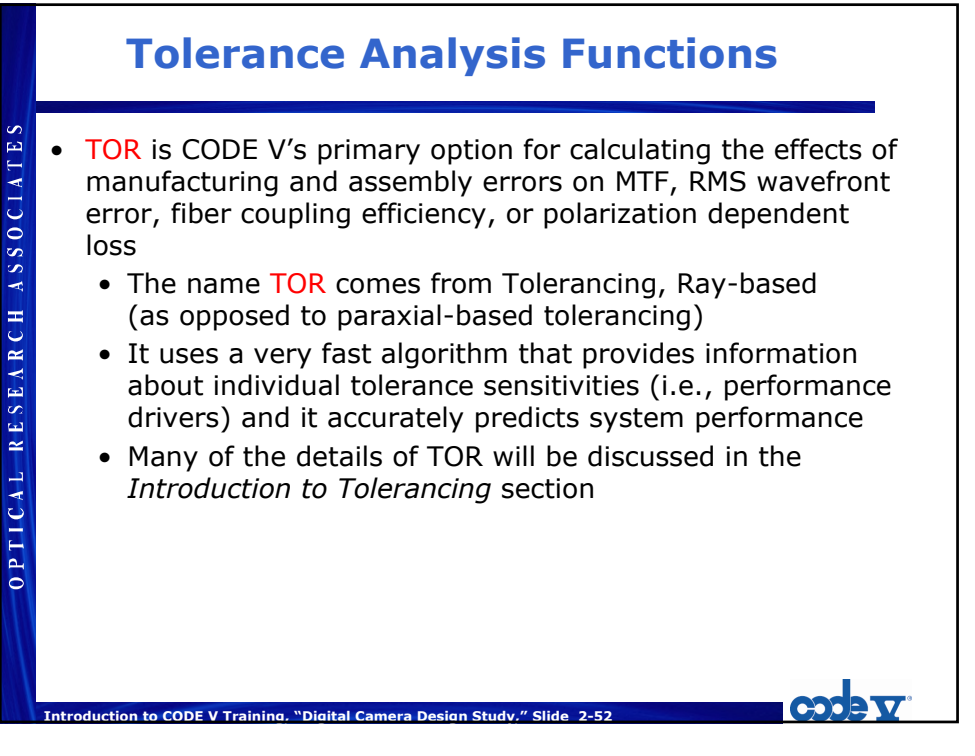

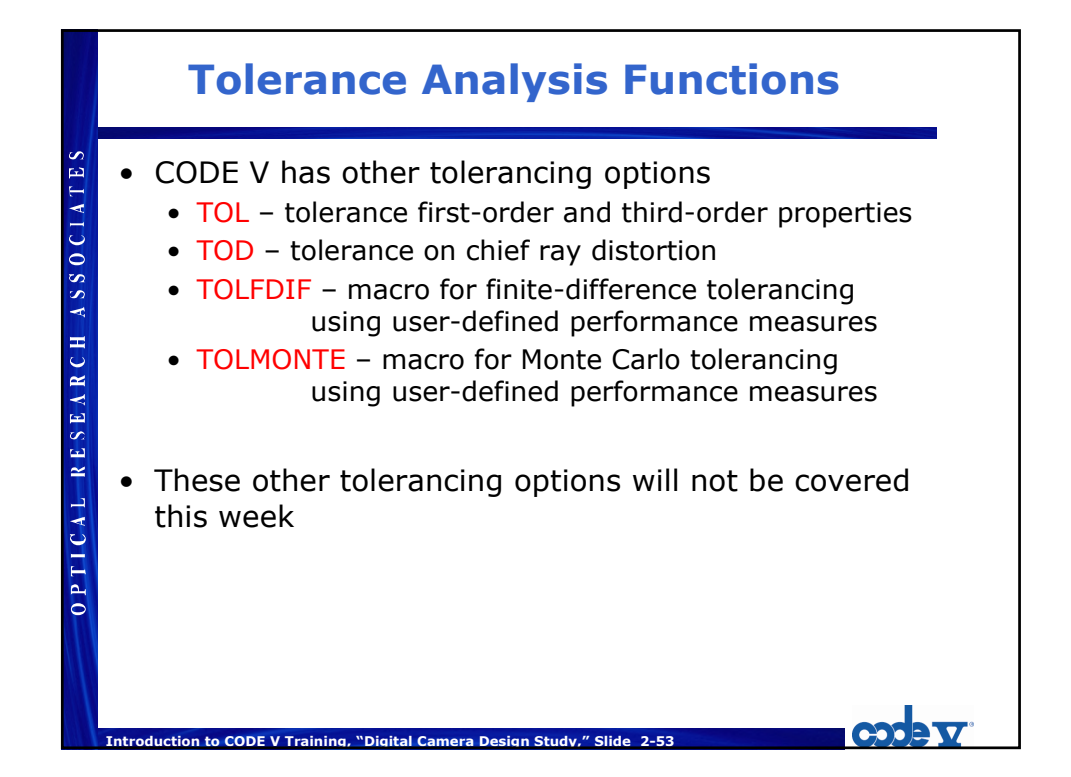

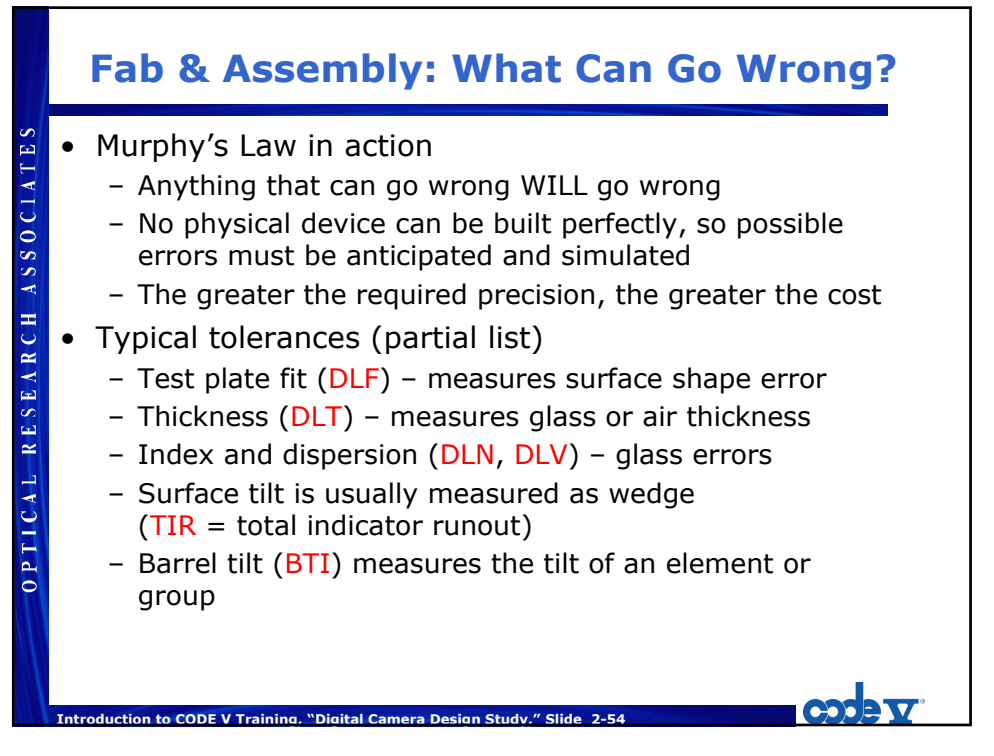

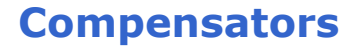

- Compensators simulate adjustments made during assembly or alignment
  - Compensators minimize loss in performance
  - They are not allowed to improve the performance by themselves but only to minimize performance loss
  - Compensation is done simultaneously over field and zoom (by default)
  - Compensation can be done separately for each field and zoom
- Any tolerance parameter can be a compensator

Introduction to CODE V Training, "Digital Camera Design Study," Slide 2-55

- Most compensators relate to moving an element or group of elements (shift along Z, tilt, decenter, etc.)
- Default compensator is shift of the image surface (DLZ SI)

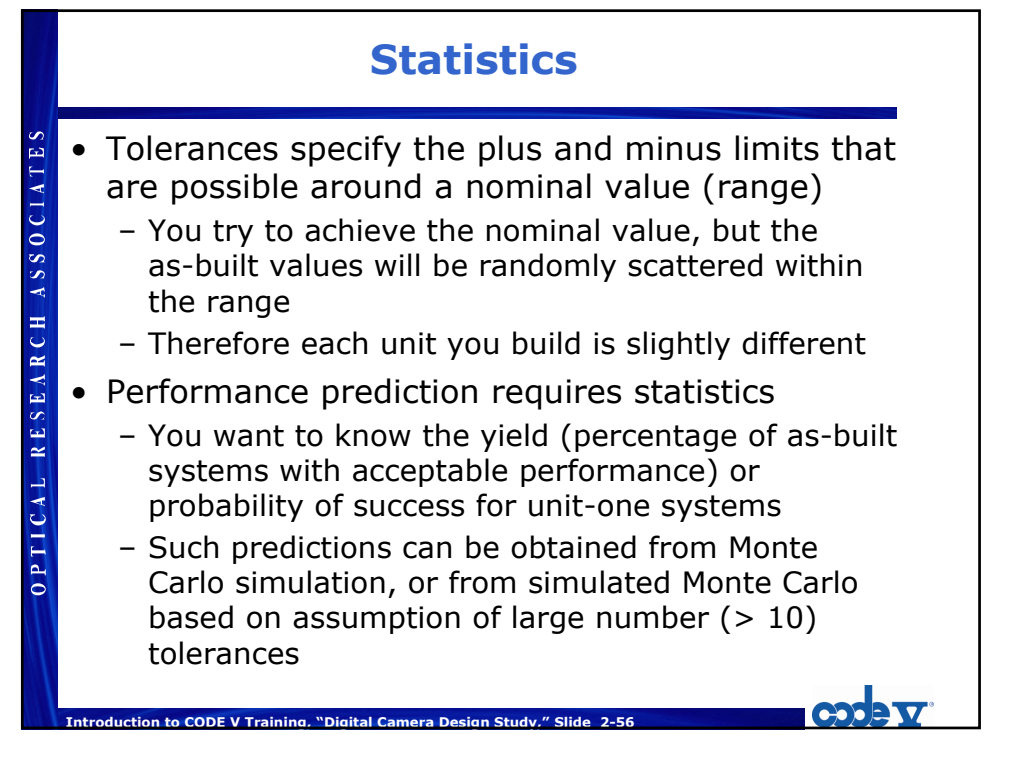

Introduction to CODE V

OPTICAL RESEARCH ASSOCIATES

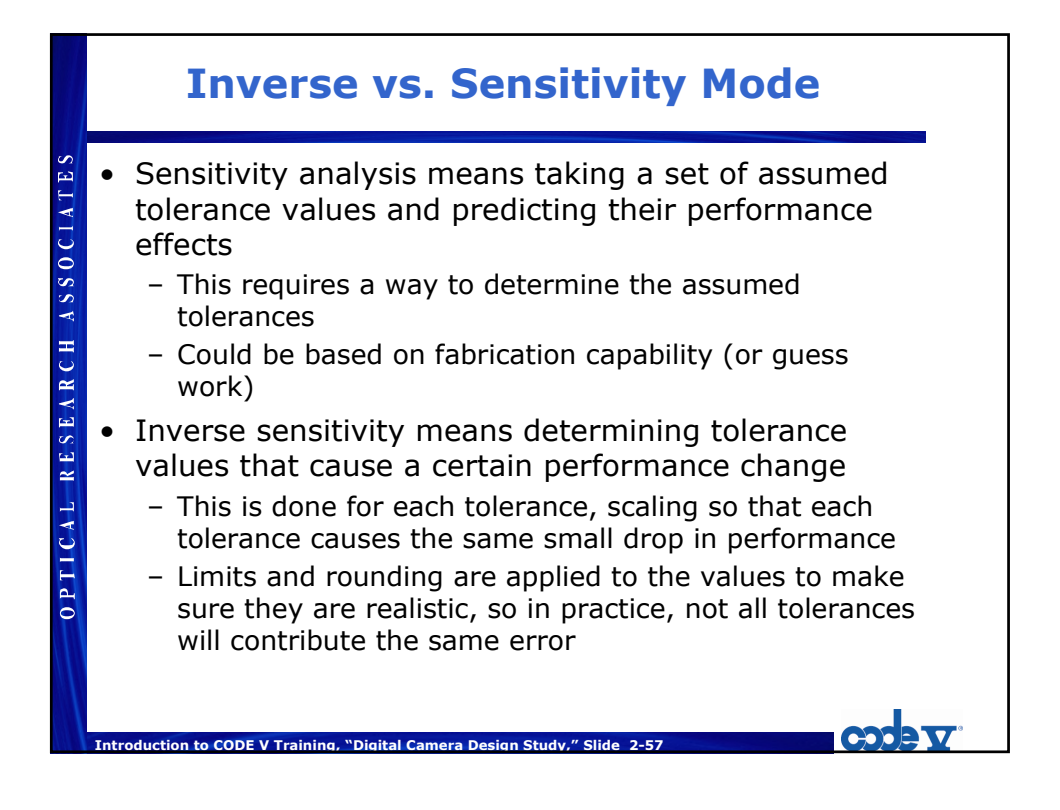

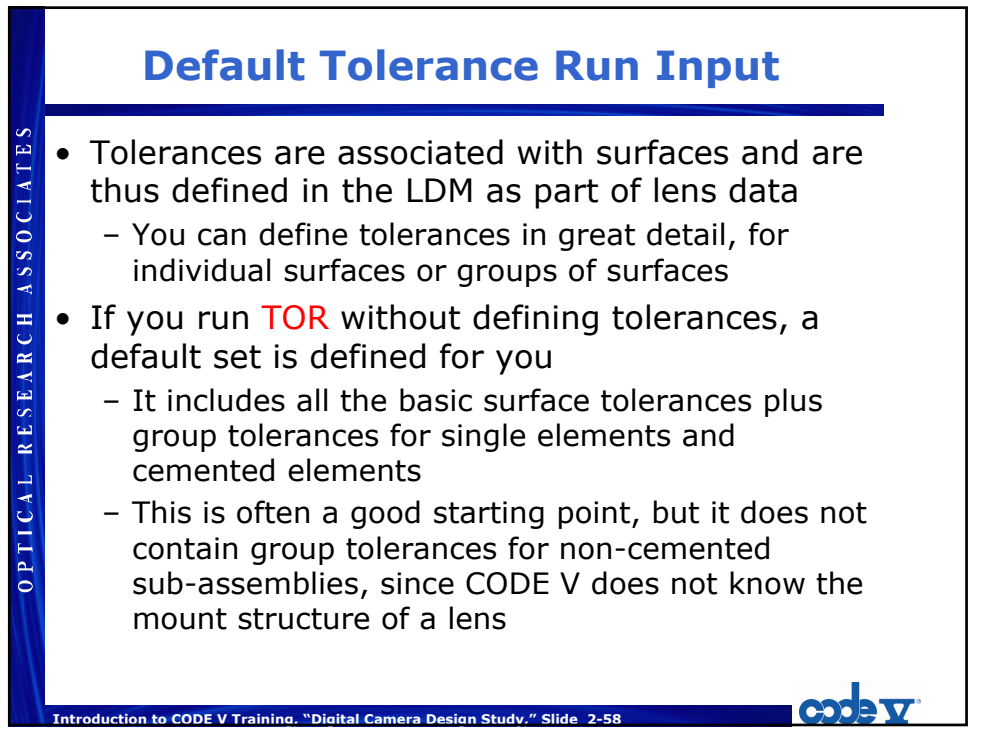

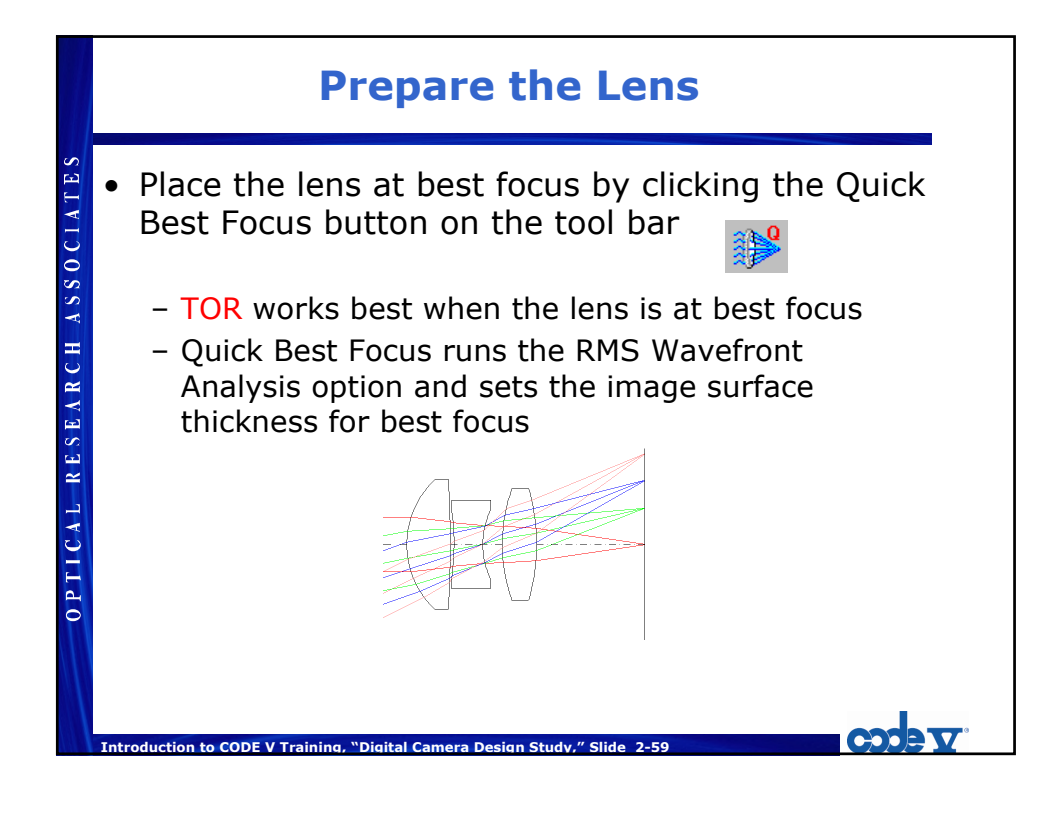

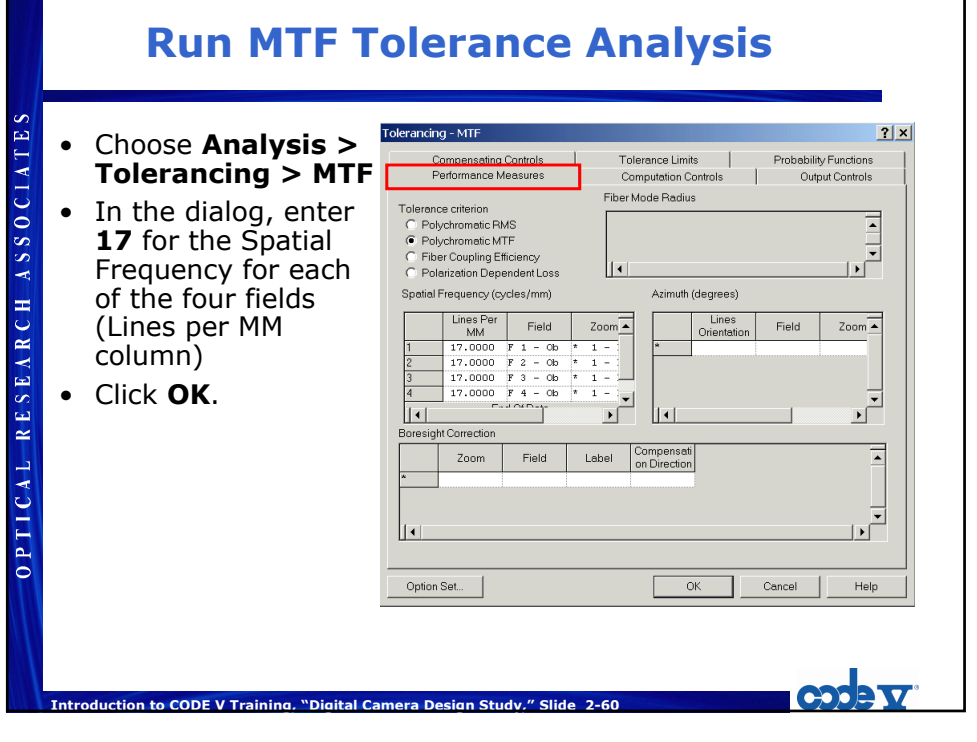

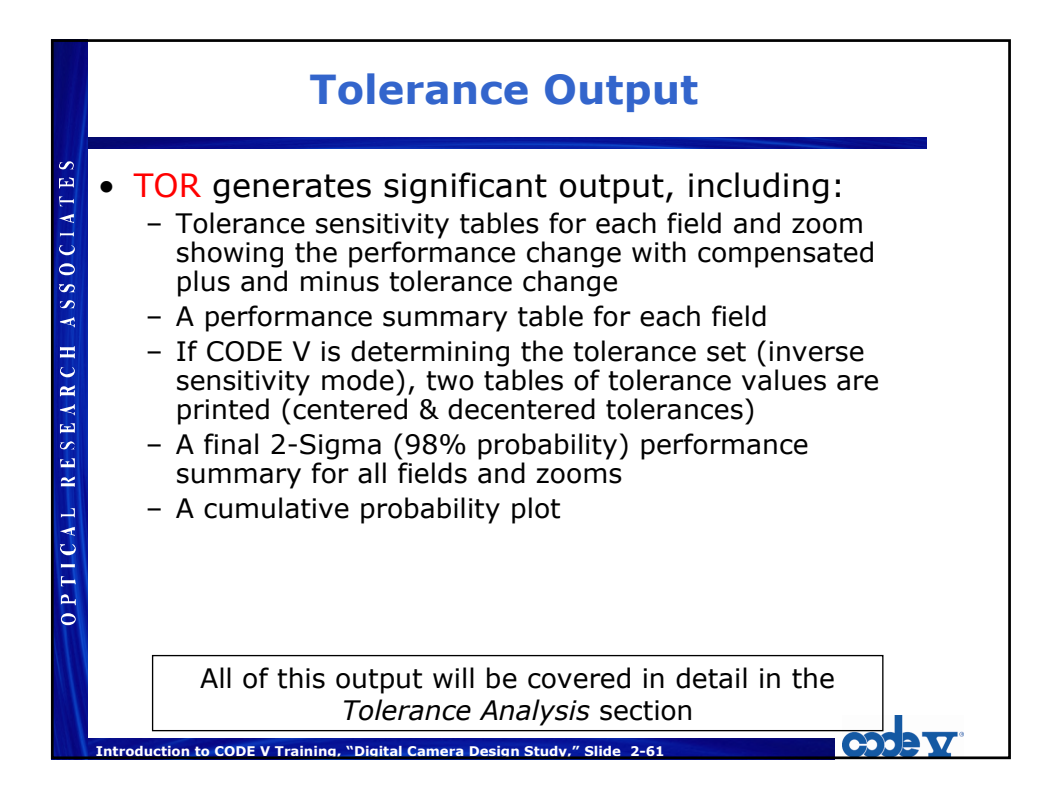

|                         | Example Output                                                                                                    |
|-------------------------|----------------------------------------------------------------------------------------------------|
| CAL RESEARCH ASSOCIATES | Spec:       Field       Spec:       Field       Spec:       Spec: <th< th=""></th<> |
| 0 P T 1 (               | Performance Summary<br>Table & Graph                                                                                                    |

### **Review > Tolerances (LDM)**

БIJ

| ToleFances           Type         Start<br>Surface         End<br>Surface         Label         Value         Freeze         X           26         CYD - Irregularity Oriented 45 Degr         3         3         0.5000                                                                                                    | Tolerances           Type         Start<br>Surface         End<br>Surface         Label         Value         Freeze         X           26         CYD - Irregularity Oriented 45 Degr         3         3         0.5000             27         CYD - Irregularity Oriented 45 Degr         3         3         0.5000             28         CYD - Irregularity Oriented 45 Degr         5         5         0.5000             29         CYD - Irregularity Oriented 45 Degr         6         6         1.5000             29         CYD - Irregularity Oriented 0 Degre         1         0.5000              30         CYN - Irregularity Oriented 0 Degre         2         2         0.5000 |
|----------------------------------------------------------------------------------------------------|----------------------------------------------------------------------------------------------------|
| Type     Start<br>Surface     End<br>Surface     Label     Value     Freeze     X       26     CYD - Irregularity oriented 45 Degr     3     3     0.5000     -       27     CYD - Irregularity oriented 45 Degr     5co     0.5000     -     -       28     CYD - Irregularity oriented 45 Degr     5co     0.5000     -     -       29     CYD - Irregularity oriented 45 Degr     6     6     1.5000     -       29     CYD - Irregularity oriented 45 Degr     6     6     1.5000     -       30     CYN - Irregularity oriented 0 Degre     1     1     0.5000     -       31     CYN - Irregularity oriented 0 Degre     2     2     0.5000     -       32     CYN - Irregularity oriented 0 Degre     3     3     0.5000     -       32     CYN - Irregularity oriented 0 Degre     3     3     0.5000     -       32     CYN - Irregularity oriented 0 Degre     3     3     -     -       32     CYN - Irregularity oriented 0 Degre     3     3     -     -       32     CYN - Irregularity oriented 0 Degre     3     3     -     -       32     CYN - Irregularity oriented 0 Degre     3     3     -     -       33                                                                                                    | Type     Start Surface     End Surface     Label     Value     Freeze     X       26     CYD - Irregularity Oriented 45 Degr     3     3     0.5000                                                                                                    |
| 26       CYD - Irregularity Oriented 45 Degr       3       3       0.5000       -         27       CYD - Irregularity Oriented 45 Degr       Stop       Stop       0.5000       -       -         28       CYD - Irregularity Oriented 45 Degr       5       0.5000       -       -       -         29       CYD - Irregularity Oriented 45 Degr       6       6       1.5000       -       -         30       CYN - Irregularity Oriented 0 Degre       1       1       0.5000       -       -         31       CYN - Irregularity Oriented 0 Degre       2       2       0.5000       -       -         32       CYN - Irregularity Oriented 0 Degre       3       3       0.5000       -       -         32       CYN - Irregularity Oriented 0 Degre       3       3       0.5000       -       -         32       CYN - Irregularity Oriented 0 Degre       3       3       0.5000       -       -       -         32       CYN - Irregularity Oriented 0 Degre       3       3       0.5000       -       -       -         32       CYN - Irregularity Oriented 0 Degre       3       3       0.5000       -       -       -         32 <td< th=""><td>26       CYD - Irregularity Oriented 45 Degr       3       3       0.5000      </td></td<>                                                                                                    | 26       CYD - Irregularity Oriented 45 Degr       3       3       0.5000                                                                                                    |
| 27         CYD - Irregularity oriented 45 Degr         Stop         0.5000         □           28         CYD - Irregularity oriented 45 Degr         5         5         0.5000         □           29         CYD - Irregularity oriented 45 Degr         6         6         1.5000         □           30         CYN - Irregularity oriented 0 Degre         1         1         0.5000         □           31         CYN - Irregularity oriented 0 Degre         2         2         0.5000         □           32         CYN - Irregularity oriented 0 Degre         3         3         0.5000         □           32         CYN - Irregularity oriented 0 Degre         3         3         0.5000         □           32         CYN - Irregularity oriented 0 Degre         3         3         0.5000         □           32         CYN - Irregularity oriented 0 Degre         3         3         0.5000         □           Compensators                                                                                                    | 27       CYD - Irregularity oriented 45 Degr 5 5 0.5000 □         28       CYD - Irregularity oriented 45 Degr 5 5 0.5000 □         29       CYD - Irregularity oriented 45 Degr 6 6 1.5000 □         30       CYN - Irregularity oriented 0 Degre 1 0.5000 □         31       CYN - Irregularity oriented 0 Degre 2 2 0.5000 □                                                                                                    |
| 28         CYD - Irregularity oriented 45 Degr         5         5         0.5000                                                                                                    | 28         CYD - Irregularity oriented 45 Degr         5         5         0.5000         □           29         CYD - Irregularity oriented 45 Degr         6         6         1.5000         □           30         CYN - Irregularity oriented 0 Degre         1         0.5000         □           31         CYN - Irregularity oriented 0 Degre         2         2         0.5000         □                                                                                                    |
| 29     CYD - Irregularity oriented 45 Degr     6     6     1.5000       30     CYN - Irregularity oriented 0 Degre     1     1     0.5000       31     CYN - Irregularity oriented 0 Degre     2     2     0.5000       32     CYN - Irregularity oriented 0 Degre     3     3     0.5000       32     CYN - Irregularity oriented 0 Degre     3     3     0.5000       32     CYN - Irregularity oriented 0 Degre     3     3     0.5000       33     CYN - Irregularity oriented 0 Degre     3     3     0.5000       34     CYN - Irregularity oriented 0 Degre     3     3     0.5000                                                                                                    | 29         CYD - Irregularity Oriented 45 Degr         6         6         1.5000         □           30         CYN - Irregularity Oriented 0 Degre         1         0.5000         □           31         CYN - Irregularity Oriented 0 Degre         2         2         0.5000         □                                                                                                    |
| 30       CYN - Irregularity Oriented 0 Degre       1       1       0.5000                                                                                                    | 30         CYN - Irregularity Oriented 0 Degre         1         1         0.5000         □           31         CYN - Irregularity Oriented 0 Degre         2         2         0.5000         □                                                                                                    |
| 31     CYN - Irregularity oriented 0 Degre     2     2     0.5000       32     CYN - Irregularity oriented 0 Degre     3     3     0.5000       ✓       Compensators       Type       Start<br>Surface       Compensators       Compensators                                                                                                    | 31 CYN - Irregularity Oriented D Degre 2 2 0.5000                                                                                                    |
| 32     CYN - Irregularity oriented 0 Degre     3     3     0.5000       Image: start Type     Start Surface     End Surface     Label     Value     Compensators                                                                                                    |                                                                                                    |
| Image: comparison of the second second se | 32 CYN - Irregularity Oriented 0 Degre 3 3 0.5000                                                                                                    |
| Type Start Start Surface Label Value Compensat or Use Control                                                                                                    |                                                                                                    |
| Type Start End Surface Surface Label Value Or Use X O Control                                                                                                    | Compensators                                                                                                    |
|                                                                                                    | Type Start End Surface Surface Surface Compensat Or Use X of Control                                                                                                    |
| 1 DLZ - Surface Z-Displacement (lens un Image Image 20.0000 May be us                                                                                                    | 1 DLZ - Surface Z-Displacement (lens un Image Image 20.0000 May be us                                                                                                    |
| End Of Data                                                                                                    | End Of Data                                                                                                    |
|                                                                                                    |                                                                                                    |

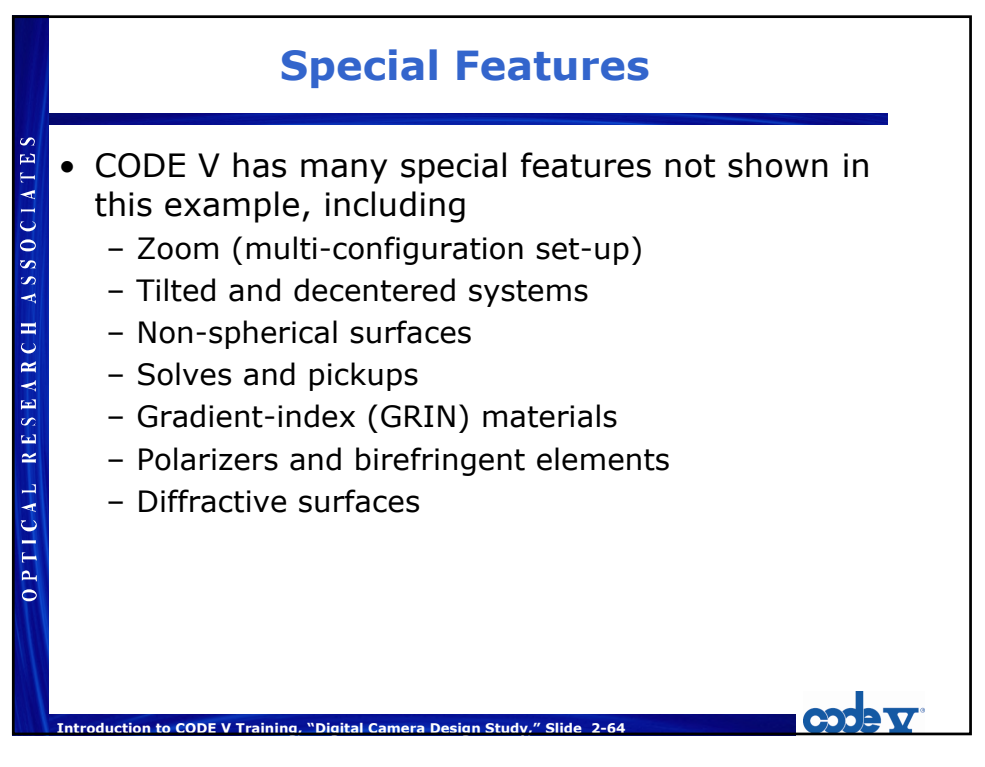